### **Identity and Access Management**

# FAQs

 Issue
 01

 Date
 2022-09-30

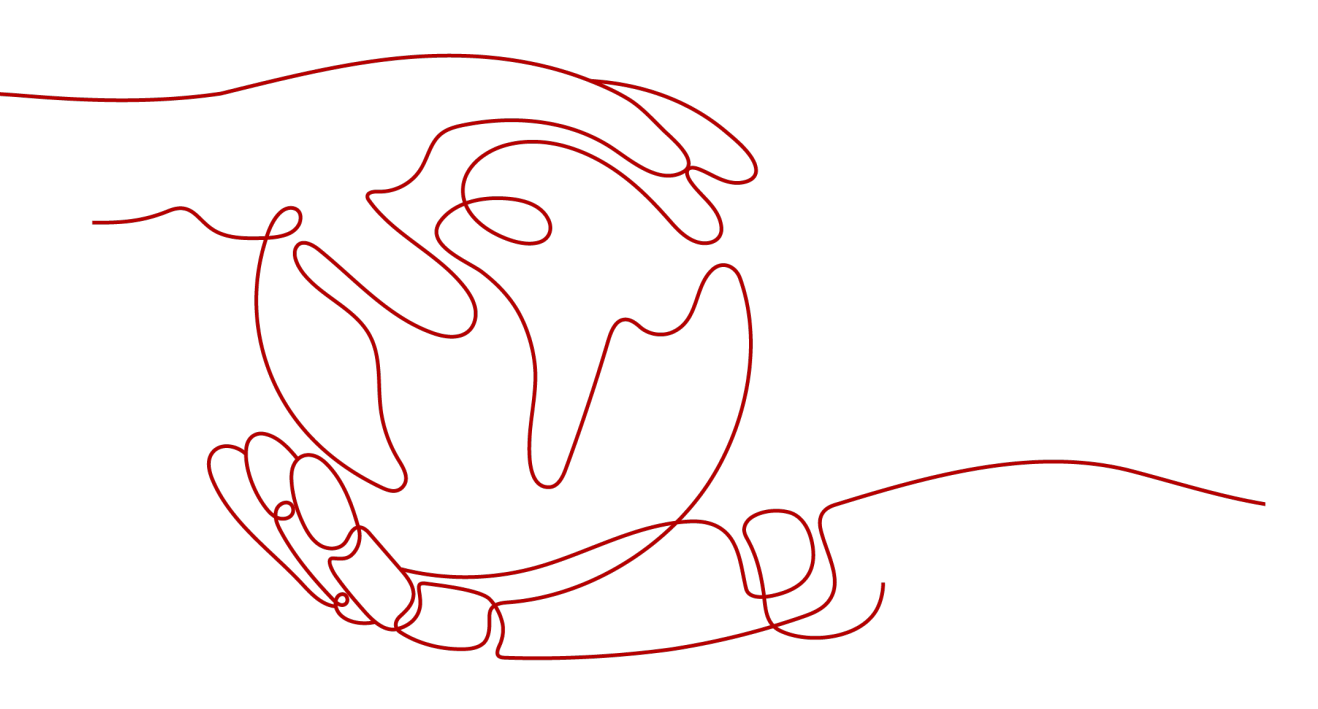

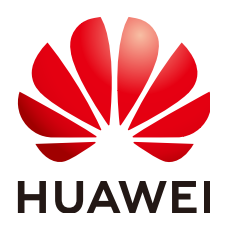

HUAWEI TECHNOLOGIES CO., LTD.

#### Copyright © Huawei Technologies Co., Ltd. 2024. All rights reserved.

No part of this document may be reproduced or transmitted in any form or by any means without prior written consent of Huawei Technologies Co., Ltd.

#### **Trademarks and Permissions**

NUAWEI and other Huawei trademarks are trademarks of Huawei Technologies Co., Ltd. All other trademarks and trade names mentioned in this document are the property of their respective holders.

#### Notice

The purchased products, services and features are stipulated by the contract made between Huawei and the customer. All or part of the products, services and features described in this document may not be within the purchase scope or the usage scope. Unless otherwise specified in the contract, all statements, information, and recommendations in this document are provided "AS IS" without warranties, guarantees or representations of any kind, either express or implied.

The information in this document is subject to change without notice. Every effort has been made in the preparation of this document to ensure accuracy of the contents, but all statements, information, and recommendations in this document do not constitute a warranty of any kind, express or implied.

## **Security Declaration**

#### Vulnerability

Huawei's regulations on product vulnerability management are subject to the *Vul. Response Process.* For details about this process, visit the following web page:

https://www.huawei.com/en/psirt/vul-response-process

For vulnerability information, enterprise customers can visit the following web page: <u>https://securitybulletin.huawei.com/enterprise/en/security-advisory</u>

# **Contents**

| 1 User Groups and Permissions Management                                                     | 1  |
|----------------------------------------------------------------------------------------------|----|
| 1.1 Why Can't I Find Permissions for a Cloud Service?                                        | 1  |
| 1.2 How Do I Grant Cloud Service Permissions in the Cloud Alliance Regions to IAM Users?     | 1  |
| 1.3 Why Permissions Granted to a User Do Not Take Effect?                                    | 3  |
| 1.4 How Can I Grant an IAM User Permissions to Place Orders But Disallow Order Payment?      | 4  |
| 2 IAM User Management                                                                        | 8  |
| 2.1 Why Does IAM User Login Fail?                                                            | 8  |
| 2.2 How Do I Control IAM User Access to the Console?                                         | 9  |
| 3 Security Settings                                                                          | 10 |
| 3.1 How Do I Enable Login Verification?                                                      | 10 |
| 3.2 How Do I Disable Login Verification?                                                     | 11 |
| 3.3 How Do I Change the Verification Method for Performing Critical Operations?              | 12 |
| 3.4 How Do I Disable Operation Protection?                                                   | 15 |
| 3.5 How Do I Bind a Virtual MFA Device?                                                      | 17 |
| 3.6 How Do I Obtain a Virtual MFA Verification Code?                                         | 18 |
| 3.7 How Do I Unbind or Remove a Virtual MFA Device?                                          | 19 |
| 3.8 Why Does MFA Authentication Fail?                                                        | 21 |
| 3.9 Why Am I Not Getting the Verification Code?                                              | 21 |
| 3.10 Why Is My Account Locked?                                                               | 22 |
| 3.11 Why Doesn't My API Access Control Policy Take Effect?                                   | 23 |
| 3.12 Why Do I Still Need to Perform MFA During Login After Unbinding the Virtual MFA Device? | 24 |
| 4 Passwords and Credentials                                                                  | 26 |
| 4.1 What Should I Do If I Forgot My Password?                                                | 26 |
| 4.2 How Do I Change My Password?                                                             | 30 |
| 4.3 How Do I Obtain an Access Key (AK/SK)?                                                   | 30 |
| 4.4 What Should I Do If I Have Forgotten My Access Key (AK/SK)?                              | 31 |
| 4.5 What Are Temporary Security Credentials (AK/SK and Security Token)?                      | 31 |
| 4.6 How Do I Obtain a Token with Security Administrator Permissions?                         | 32 |
| 4.7 How Do I Obtain an Access Key (AK/SK) in the Cloud Alliance Regions?                     | 33 |
| 5 Project Management                                                                         | 35 |
| 5.1 What Are the Differences Between IAM and Enterprise Management?                          | 35 |
| 5.2 What Are the Differences Between IAM Projects and Enterprise Projects?                   | 36 |

| 5.3 What Are the Differences Between IAM Users and Enterprise Member Accounts?                                                 | 37         |
|----------------------------------------------------------------------------------------------------|------------|
| 6 Agency Management                                                                                                    | . 39       |
| 6.1 How Can I Obtain Permissions to Create an Agency?                                                                          | 39         |
| 7 Account Management                                                                                                    | 40         |
| 7.1 Why Does Account Login Fail?                                                                                               | 40         |
| 7.2 What Are the Relationships Between a Huawei Cloud Account, HUAWEI ID, IAM User, and Federat User?                          | ted<br>42  |
| 7.3 What Are the Possible Causes of a HUAWEI ID Upgrade Failure?                                                               | 45         |
| 7.4 Can I Log In with My Huawei Cloud Account After Upgrading It to a HUAWEI ID?                                               | 46         |
| 8 Others                                                                                                    | . 47       |
| 8.1 How Do I Obtain a User Token Using Postman?                                                                                | 47         |
| 8.2 Why Is the Field-Level Help Always Displayed?                                                                              | 49         |
| 8.3 How Do I Disable Autofill Password on Google Chrome?                                                                       | 50         |
| 8.4 Region and AZ                                                                                                    | 51         |
| 8.5 How Do I Apply for the Permissions to Access Resources in a Cloud Alliance Region Using My Hua Cloud Account or HUAWEI ID? | iwei<br>51 |

# User Groups and Permissions Management

# 1.1 Why Can't I Find Permissions for a Cloud Service?

#### Symptom

You cannot find permissions for a specific cloud service when you assign permissions to a user group or an agency on the IAM console.

#### **Possible Causes**

- The service is not supported by IAM. No permissions are available for the service in IAM. For the cloud services supported by IAM, see **Supported Cloud Services**.
- The service name or permission name is incorrect.

#### Solutions

- **Submit a service ticket** and request to register permissions for the specific service in IAM.
- Check the service name on the management console or in the help center, and view the system-defined permissions provided by the service in Systemdefined Permissions.

## **1.2 How Do I Grant Cloud Service Permissions in the Cloud Alliance Regions to IAM Users?**

#### Symptom

The administrator has enabled cloud services in the **CN-Hong Kong**, **AP-Singapore**, **CN East-Shanghai1**, **LA-Sao Paulo1**, **LA-Mexico City1**, **LA-Mexico City2**, **AF-Johannesburg**, or **LA-Santiago** cloud alliance region, and need to authorize IAM users to use cloud services in this region.

Users access cloud services in the cloud alliance region as virtual users authorized through federated authentication. They are not real users who exist in the cloud service system, and need to be authorized in the Huawei Cloud's default regions and the CN-Hong Kong, AP-Singapore, CN East-Shanghai1, LA-Sao Paulo1, LA-Mexico City1, LA-Mexico City2, AF-Johannesburg, or LA-Santiago cloud alliance region, respectively.

#### Prerequisites

- You have created an IAM user in a default region of Huawei Cloud and added the user to a user group. For example, you have created IAM user **User-001** and added them to user group **UserGroup-001**. For details, see **Creating an IAM User** and **Adding Users to or Removing Users from a User Group**.
- If this is the first time to grant cloud service permissions for IAM users in the cloud alliance regions, you need to use an account rather than an IAM user with administrator permissions to perform authorization operations.

#### Procedure

- **Step 1** Log in to Huawei Cloud as an administrator, click on the console homepage, and select the **CN-Hong Kong**, **AP-Singapore**, **CN East-Shanghai1**, **LA-Sao Paulo1**, **LA-Mexico City1**, **LA-Mexico City2**, **AF-Johannesburg**, or **LA-Santiago** region.
- Step 2 On the console, choose Management & Governance > Identity and Access Management.
- **Step 3** On the IAM console, choose **User Groups** from the navigation pane, and click **Create User Group** in the upper right corner to create a group with the same name (**UserGroup-001**).
- **Step 4** On the **User Groups** page, click **Modify** in the row that contains the user group created in **3**.
- **Step 5** In the **Group Permissions** area, click **Attach Policy** in the row that contains the target region for user authorization, select desired permissions, and click **OK**.

The permissions assigned to this group will also apply to IAM users in the user group in Huawei Cloud.

Step 6 Click OK to complete the authorization for IAM users in the CN-Hong Kong, AP-Singapore, CN East-Shanghai1, LA-Sao Paulo1, LA-Mexico City1, LA-Mexico City2, AF-Johannesburg, or LA-Santiago cloud alliance region.

----End

After the authorization is complete, log in to the Huawei Cloud console as an IAM user. Select the **CN-Hong Kong**, **AP-Singapore**, **CN East-Shanghai1**, **LA-Sao Paulo1**, **LA-Mexico City1**, **LA-Mexico City2**, **AF-Johannesburg**, or **LA-Santiago** cloud alliance region and use cloud resources based on the assigned permissions.

# 1.3 Why Permissions Granted to a User Do Not Take Effect?

#### Symptom

Permissions that you grant to an IAM user do not take effect.

#### Troubleshooting

1. Cause: Incorrect permissions were granted to the user group to which the user belongs.

Solution: Ask the administrator to modify the permissions granted to the user group to which the IAM user belongs. For details, see **Modifying User Group Permissions**. For details about permissions, see **System-defined Permissions**.

2. Cause: Actions are denied by the permissions granted to the user.

View the system-defined permissions granted to the IAM user and check whether there is a policy statement that denies the action. For details, see **Policy Syntax**. If the system-defined permissions cannot meet your requirements, create a custom policy to allow the action. For details, see **Creating a Custom Policy**.

3. Cause: The IAM user has not been added to the user group with permissions assigned.

Solution: Add the user to the target user group as the administrator. For details, see **Adding Users to a User Group**.

4. Cause: For a regional service, the user group is not assigned with permissions in specific regions.

Assign permissions to the user group in specific regions. If you have assigned the user only permissions for a default region-specific project, the user does not have permissions for the subprojects. In this case, assign permissions for the required subproject. For details, see **Assigning Permissions to a User Group**.

5. Cause: The IAM user has not switched to the region where the user has been authorized to use cloud resources.

Remind the user to switch to the region where the user is authorized to use cloud resources. For details, see **Switching Regions**.

6. Cause: If the administrator has granted OBS permissions to the user, the permissions will take effect 15 to 30 minutes after the authorization.

Check the permissions after 15 to 30 minutes and try again.

- 7. Cause: The browser cache has not been cleared for a long time. Clear the browser cache and try again.
- 8. Cause: The service (such as OBS) provides separate permissions control. Grant the user permissions by referring to the service documentation. For example, see **Introduction to OBS Permission Control**.
- 9. Cause: If you have granted permissions to a user in both IAM and Enterprise Management, the permissions for enterprise projects may not take effect. IAM

authentication takes precedence over Enterprise Management authentication. If an IAM user has the **ECS ReadOnlyAccess** permission for all resources and enterprise project A, the user can view all ECS resources.

Modify the permissions of the user on the IAM console.

#### **Related FAQ**

Symptom: You have granted an IAM user only required permissions but the user has more permissions.

Possible causes:

- 1. The required permissions you granted to the IAM user have dependency permissions, which are automatically assigned so that the required permissions can take effect for the user.
- 2. You have granted other permissions to the IAM user in Enterprise Project Management. If you manage projects and users using IAM, cancel the permissions configured there. For details, see **Deleting Enterprise Projects That Are Managed by a User**.

### 1.4 How Can I Grant an IAM User Permissions to Place Orders But Disallow Order Payment?

#### Symptom

You want to grant an IAM user permissions to place orders but disallow the user to pay for the orders.

#### Solutions

However, the system permissions of the Billing Center registered with IAM cannot meet your requirements. You need to create a custom policy containing the required permissions and use the policy to grant permissions to the IAM user.

#### Prerequisites

You have already created IAM user A and user group B and you have added the user to the user group. For details, see **Creating an IAM User**.

#### Procedure

- **Step 1** Log in to the HUAWEI CLOUD management console.
- **Step 2** On the management console, hover the mouse pointer over the username in the upper right corner, and choose **Identity and Access Management** from the drop-down list.
- **Step 3** On the IAM console, choose **Permissions** > **Policies/Roles** from the navigation pane, and click **Create Custom Policy** in the upper right corner.

Figure 1-1 Creating a custom policy

| IAM                | Per | missions (?)                                |                       |                                                  |                    | + Create Custom Policy                                                                  |
|--------------------|-----|---------------------------------------------|-----------------------|--------------------------------------------------|--------------------|-----------------------------------------------------------------------------------------|
| Users              |     | Custom policies available for creation: 200 |                       |                                                  | All policies/roles | ${\ensuremath{\bullet}}$ Enter a policy name, role name, or descrite ${\ensuremath{Q}}$ |
| User Groups        |     | Policy/Role Name                            | Туре                  | Description                                      |                    | Operation                                                                               |
| Permissions        |     | AOM FullAccess                              | System-defined policy | AOM Access All                                   |                    | Modify   Delete                                                                         |
| Assignment         |     | AOM ReadOnlyAccess                          | System-defined policy | ADM read only                                    |                    | Modify   Delete                                                                         |
| Projects           |     | APIG Administrator                          | System-defined role   | APIG Administrator                               |                    | Modify   Delete                                                                         |
| Agencies           |     | APIG FullAccess                             | System-defined policy | All permissions for API Gateway.                 |                    | Modify   Delete                                                                         |
| Identity Providers |     | APIG ReadOnlyAccess                         | System-defined policy | Read-only permissions for viewing API Gabeway.   |                    | Modify   Delete                                                                         |
| Security Settings  |     | APM Administrator                           | System-defined role   | Application Performance Management Administrator |                    | Modify   Delete                                                                         |

- **Step 4** Set the policy name to **BillingCenter\_Orders**.
- Step 5 Set the scope to Project-level services.

Figure 1-2 Setting the scope

|                  | Create Custom Policy                    |                                                                |               |               |                                 |              |
|------------------|-----------------------------------------|----------------------------------------------------------------|---------------|---------------|---------------------------------|--------------|
|                  |                                         |                                                                |               |               |                                 |              |
| 🚯 You can use    | custom policies to supplement system-d  | defined policies for fine-grained permissions management. Lear | m more        |               |                                 |              |
| * Policy Name    | BillingCenter_Orders                    |                                                                |               |               |                                 |              |
| Scope            | Global services Project                 | -level services                                                |               |               |                                 |              |
|                  | Project-level services, such as ECS and | VPC, can be deployed and accessed in specific regions.         |               |               |                                 |              |
| Policy View      | Visual editor ISON                      |                                                                |               |               |                                 |              |
| * Policy Content | Select Existing Policy/Role             |                                                                |               |               |                                 | Collapse All |
|                  | Allow                                   | Select service                                                 | Select action | All resources | Optional) Add request condition | 回立           |
|                  | <ul> <li>Allow</li> </ul>               |                                                                |               |               |                                 |              |
|                  | O Deny                                  |                                                                |               |               |                                 |              |
|                  | <ul> <li>Add Permissions</li> </ul>     |                                                                |               |               |                                 |              |
| Description      | Enter a brief description.              |                                                                |               |               |                                 |              |
|                  |                                         |                                                                |               |               |                                 |              |

- Step 6 Select Visual editor.
- **Step 7** In the **Policy Content** area, configure permissions that allow the user to place orders but disallow the user to pay for the orders.
  - Configuring permissions to disallow order payment
    - a. Select **Deny**.
    - b. For the cloud service, select **BSS (BSS)**.
    - c. In the **Select action** step, expand the **ReadWrite** area, and select the action **bss:order:pay**.

Figure 1-3 Configuring permissions to disallow order payment

| A                | an and an and the state of a second and the second and the second and the second as a second second s |                                                 |                                        |                                               |   |
|------------------|----------------------------------------------------------------------------------------------------|-------------------------------------------------|----------------------------------------|-----------------------------------------------|---|
| U tou can use    | se custom policies to supplement system-dermed policies for the-granied permissio                                                                                                    | is management, learn more                       |                                        |                                               |   |
| + Policy Name    | BillingCenter Orders                                                                                                    |                                                 |                                        |                                               |   |
| n roog none      | bungeente_orders                                                                                                    |                                                 |                                        |                                               |   |
| Scope            | Global services Project-level services                                                                                                    |                                                 |                                        |                                               |   |
|                  | Project-level services, such as ECS and VPC, can be deployed and accessed in sp                                                                                                    | ecific regions.                                 |                                        |                                               |   |
|                  |                                                                                                    |                                                 |                                        |                                               |   |
| Policy View      | Visual editor JSON                                                                                                    |                                                 |                                        |                                               |   |
| * Policy Content | Select Existing Policy/Role                                                                                                    |                                                 |                                        |                                               |   |
|                  | Deny BSS                                                                                                    | G bascorder:pay                                 | All resources                          | Optional) Add request condition               | đ |
|                  | Select all Enter a keyword.                                                                                                    |                                                 |                                        | Q                                             |   |
|                  | ReadWrite 21 in total 1 selected                                                                                                    |                                                 |                                        |                                               |   |
|                  | bss:account:update ⑦                                                                                                    | bssorder:update (?)                             | Sscorder.pay 🕐                         | bssenterpriseOrganizationBudget.update (?)    |   |
|                  | bss:balance:update (?)                                                                                                    | bssinvolce.update (?)                           | bssventerpriseProjectGroup:update (?)  | bssenterpriseProjectFundQuota.update ()       |   |
|                  | bss:renewal:update (?)                                                                                                    | bssenterpriseProjectFundQuotaFinance:update (2) | bss:unsubscribe:update (?)             | bssienterpriseOrganizationFunction.update (2) |   |
|                  | bss:contract:update ⑦                                                                                                    | bssbillDetailupdate (2)                         | bssventerpriseOrganizationcupdate      | bss:consumption:update ⑦                      |   |
|                  | bss:enterpriseFinance:update (2)                                                                                                    | bssprojectGroupupdate (?)                       | bss:enterpriseProjectFunction:update 🕐 | 🗌 bssibiliupdate 🕐                            |   |
|                  | bss:enterpriseOrganizationControlPolicy:update (2)                                                                                                    |                                                 |                                        |                                               |   |

- d. Set the resource type to **All**.
- Configuring permissions to allow order placement
  - a. Select Allow.

- b. For the cloud service, select **BSS (BSS)**.
- c. In the **Select action** step, expand the **ReadWrite** area, select the action **bss:order:update**, and select all the actions in the **ReadOnly** area.

Figure 1-4 Configuring permissions to allow order placement

|                  | <   0    | eate Custom Policy             |                                                 |                                                                        |                                          |                                             |                            |
|------------------|----------|--------------------------------|-------------------------------------------------|------------------------------------------------------------------------|------------------------------------------|---------------------------------------------|----------------------------|
|                  |          |                                |                                                 |                                                                        |                                          |                                             |                            |
| 1 You can us     | e custon | policies to supplement syste   | em-defined policies for fine-grained permission | is management. Learn more                                              |                                          |                                             |                            |
|                  |          |                                |                                                 |                                                                        |                                          |                                             |                            |
| * Policy Name    | BU       | ngCenter_Orders                |                                                 |                                                                        |                                          |                                             |                            |
| Scope            |          | Slobal services Pro            | oject-level services                            |                                                                        |                                          |                                             |                            |
|                  | Proje    | ct-level services, such as ECS | and VPC, can be deployed and accessed in sp     | ecific regions.                                                        |                                          |                                             |                            |
| Policy View      |          | /isual editor IS               | ON                                              |                                                                        |                                          |                                             |                            |
|                  | Calari   | Existing Bolicy/Role           |                                                 |                                                                        |                                          |                                             | Collarera All              |
| * Policy Content | ~        | Deny                           | 🖉 BSS                                           | O bssorder.pay                                                         | All resources                            | (Optional) Add request condition            | 1<br>1<br>1<br>1<br>1<br>1 |
|                  |          |                                |                                                 |                                                                        | 0.0                                      |                                             |                            |
|                  | ^        | S Allow                        | <b>Ø</b> 855                                    | 14 actions                                                             | <ul> <li>All resources</li> </ul>        | (Optional) Add request condition            | E, A                       |
|                  |          | Select all Enter a lo          | eyword.                                         |                                                                        |                                          | Q                                           |                            |
|                  |          | A 🚺 ReadWrite                  | 21 in total 1 selected                          |                                                                        |                                          |                                             |                            |
|                  |          | bssaccount:                    | update (2)                                      | bssorderupdate (2)                                                     | bsscorder.pay (2)                        | bss:enterpriseOrganizationBudget:update (2) |                            |
|                  |          | bssteaewall                    | update (?)                                      | bscitwoice.update ()<br>bssentermiseProjectFundQuotaFinance.undate (?) | bssunsubscibeundate (2)                  | bscenterpriseProject+undQuotaupdate ()      |                            |
|                  |          | bss.contract                   | update (?)                                      | bssbillDetallupdate ()                                                 | bssenterpriseOrganization:update (2)     | bss.consumption.update ③                    |                            |
|                  |          | bss:enterpris                  | eFinance:update 🕐                               | bss:projectGroup.update (2)                                            | bss:enterpriseProjectFunctioncupdate (2) | bssbillupdate (2)                           |                            |
|                  |          | bssventerpris                  | eOrganizationControlPolicy:update 🕐             |                                                                        |                                          |                                             |                            |
|                  |          | A ReadOnly                     | 13 in total 13 selected                         |                                                                        |                                          |                                             |                            |
|                  |          | Strenewalz                     | view 🕜                                          | ☑ bss.bill.view ⑦                                                      | bss:consumption:view (2)                 | Statiscountriew (2)                         |                            |
|                  |          | bssenterpris                   | eProjectFundQuotaFinance:view ⑦                 | bssbillDetallview (?)                                                  | bssorder.view (?)                        | bssbalanceview (?)                          |                            |
|                  |          | bssienterpris                  | eOrganizationBudget:view (2)                    | bssenterpriseFinancesview (?)                                          | bsscouporceiw (2)                        | bssenterpriseProjectFundQuotaview (2)       |                            |
|                  |          | uss.enuerpris                  | enolecenostrees. O                              |                                                                        |                                          |                                             |                            |

- d. Set the resource type to **All**.
- **Step 8** Set a description for the policy, for example, "Permissions to place orders but disallow order payment."
- Step 9 Click OK.
- **Step 10** Attach the policy to user group B. Users in the group inherit the permissions defined in this policy.

You can attach custom policies to a user group in the same way you attach system-defined policies. For details, see **Creating a User Group and Assigning Permissions**.

**Step 11** When the IAM user logs in and goes to the **My Orders** page of the Billing Center, the **Pay** button is not displayed in the **Operation** column.

Figure 1-5 My Orders page displayed if permissions are granted successfully

| Billing Center                              | Orders                                                                     |              |                  |               |         | ⑦ FAQs Go to List View |
|---------------------------------------------|----------------------------------------------------------------------------|--------------|------------------|---------------|---------|------------------------|
| Overview                                    | All   Cloud Services   Hardware                                            |              |                  |               |         |                        |
| Orders   Unpaid Orders                      | Export All                                                                 |              |                  | Created On Al | Enter a | n order No. Q C        |
| Renewals                                    | Product Information                                                        | Order Type 🛛 | Order Status 🛛 🏹 | Subtotal (V)  | Total   | Operation              |
| My Orders                                   | Created On: Jan 07, 2021 17:07:49 GMT+08:00 Order No.: CS2101071707983NU 🗇 |              |                  |               |         | Expires in 6 days      |
| Unsubscriptions<br>and<br>Returns/Exchanges | Cloud Backup and Recovery<br>CN North-Beijing4   Yearly/Monthly   1 Month  | New purchase | Pending Payment  | 25.00         | -       | Details                |

Figure 1-6 My Orders page displayed if permissions failed to be granted

| Billing Center                              | Orders                                                                     |                |                  |              |         | FAQs Go to List View     |
|---------------------------------------------|----------------------------------------------------------------------------|----------------|------------------|--------------|---------|--------------------------|
| Dverview                                    | All Cloud Services Hardware                                                |                |                  |              |         |                          |
| Unpaid Orders                               | Export All                                                                 |                |                  | Created On A | Enter a | in order No. Q C         |
| Renewals                                    | Product Information                                                        | Order Type 🛛 🖓 | Order Status 🛛 🏹 | Subtotal (¥) | Total   | Operation                |
| My Orders                                   | Created On: Jan 07, 2021 17:07:49 GMT+08:00 Order No.: CS2101071707983NU 🗇 |                |                  |              |         | Expires in 6 days        |
| Unsubscriptions<br>and<br>Returns/Exchanges | Cool factors and Recovery ON North-Belliop4   Yearly/Monthly   1 Month     | New purchase   | Pending Payment  | 25.00        | -       | Pay<br>Details<br>Cancel |

----End

# **2** IAM User Management

# 2.1 Why Does IAM User Login Fail?

#### Symptom

An IAM user fails to log in and sees a message indicating that the username or password is incorrect or login from the current device is not allowed due to the access control rules set by the administrator.

#### Troubleshooting

- Incorrect username or password
  - a. You selected an incorrect login entry. Click **IAM User** on the login page.

| Log in with HU                                                              | AWEI ID                      | IAM User                     | Login                  |
|-----------------------------------------------------------------------------|------------------------------|------------------------------|------------------------|
|                                                                             | D account name               | Tenant name or HUAWEI CLOU   | JD account name        |
|                                                                             | Ś                            |                              |                        |
| LOG IN                                                                      |                              | TAM USET name of email addre | 55                     |
| Register Forgot                                                             | password                     | IAM user password            | Ø                      |
| Use Another Ao                                                              | JAWEI CLOUD Account          | Log in                       |                        |
| Your account and network information v<br>your login experience. Learn more | vill be used to help improve | Forgot Password              | Remember me            |
|                                                                             |                              | Use Another Account: HUAV    | VELID   Federated User |

b. Incorrect tenant name/Huawei Cloud account name or IAM username.

Enter the correct tenant name/Huawei Cloud account name and IAM username. If you do not know your IAM user name or the name of the account used to create the IAM user, contact the administrator.

c. Incorrect password.

Enter the correct password. If you have forgotten your password, reset it by referring to **How Do I Reset My Password?** 

d. You did not clear the browser cache after changing or resetting the password.

Clear the browser cache and log in again.

- Login from the current device is not allowed due to the access control rules set by the administrator.
  - a. The administrator has set access control rules on the IAM console to limit Huawei Cloud access to specific IP address ranges, IPv4 CIDR blocks, or VPC endpoints.

Solution: Contact the administrator to check the ACL rules on the console and log in to Huawei Cloud from an allowed device, or ask the administrator to modify the ACL rules. For details, see Access Control.

### 2.2 How Do I Control IAM User Access to the Console?

To ensure user information and system security, you can configure an ACL that allows user access only from specific IP addresses.

#### Procedure

- **Step 1** Log in to the IAM console.
- **Step 2** In the navigation pane, choose **Security Settings** > **ACL**.

**NOTE** 

The ACL will take effect only for the IAM users you have created using your account.

- **Step 3** Click the **Console Access** tab, and set IP addresses or IPv4 CIDR blocks that are allowed to access the console.
  - IP Address Ranges: Allow users to access the system using IP addresses in specific ranges.
  - IPv4 CIDR Blocks: Allow users to access the system using specific IPv4 CIDR blocks.

For example: **10.10.10/32**.

**NOTE** 

If you specify both **IP Address Ranges** and **IPv4 CIDR Blocks**, users are allowed to access the system if their IP addresses meet the conditions specified by either of the two parameters.

Step 4 Click Save.

----End

# **3** Security Settings

# 3.1 How Do I Enable Login Verification?

To ensure account security, you are advised to enable login verification.

After you enable this function, you and IAM users created using your account need to enter verification codes generated by the bound virtual MFA device, SMS verification codes, or email verification codes on the **Login Verification** page during login.

If you disable this function, you and the IAM users only need to enter the account name/username and password during login.

#### Procedure

- Enabling login verification for an IAM user on the IAM console as an administrator
- **Step 1** In the navigation pane, choose **Users**.
- **Step 2** Click **Security Settings** in the row containing the target user.
- **Step 3** On the **Security Settings** tab, in the **Login Protection** area, select a verification method and enter a verification code.
- Step 4 Click OK.

----End

• Enabling login verification for yourself (account administrator) on the **Security Settings** page

Perform the following steps if your Huawei Cloud account has not been upgraded to a HUAWEI ID. To enable login verification for a HUAWEI ID, go to the **HUAWEI ID website**.

- **Step 1** Hover the mouse pointer over the username in the upper right corner and choose **Security Settings** from the drop-down list.
- **Step 2** Click the **Critical Operations** tab, and click **Enable** next to **Login Protection**.

- **Step 3** On the **Login Protection** page, select **Enable**, select a verification method, and enter a verification code.
- Step 4 Click OK.

----End

#### **Related Operations**

You can change the login verification method of your IAM users or account:

• To change the login verification method of an IAM user, go to the user list on the IAM console, click **Security Settings** in the row that contains the user,

click  $\overset{@}{=}$  next to **Verification Method** under **Login Protection**, and then change the verification method.

• To change the login verification method of your account, go to the **Security Settings** page. On the **Critical Operations** tab, click **Change** next to **Login Protection**, and then change the verification method.

### 3.2 How Do I Disable Login Verification?

To ensure account security, you are advised to enable login verification.

After you enable this function, you and IAM users created using your account need to enter verification codes generated by the bound virtual MFA device, SMS verification codes, or email verification codes on the **Login Verification** page during login.

If you disable this function, you and the IAM users only need to enter the account name/username and password during login.

#### Disabling IAM User Login Verification as an Administrator

- An administrator can disable login verification for an IAM user on the IAM console as follows:
- **Step 1** In the navigation pane, choose **Users**.
- Step 2 Click Security Settings in the row containing the target user.
- **Step 3** On the **Security Settings** tab page, click 2 next to **Verification Method** under **Login Protection**, and select **Disabled**.
- Step 4 Click OK.

----End

#### **Disabling Administrator Login Verification**

Check whether the current account is a HUAWEI ID or Huawei Cloud account by hovering over the login account name in the upper right corner and clicking **Basic Information** from the drop-down list. If **HUAWEI ID Information** is displayed in the **Basic Information** area, the current account is a HUAWEI ID. Otherwise, the current account is a Huawei Cloud account. Disable login verification for a HUAWEI ID by performing the operations described in **Disabling the login**  verification function for a Huawei ID. Disable login verification for a Huawei Cloud account by performing the operations described in **Disabling login** verification for yourself (account administrator).

| My Account        | Basic Information |                         | All services               |
|-------------------|-------------------|-------------------------|----------------------------|
| Basic Information |                   | HUAWEI ID Information ⑦ |                            |
| Preferences       |                   | Login ID                | $\{(0,1),(1,1)\}$          |
| My Privileges     |                   | Mobile Number           | Not yet associated         |
|                   |                   | Email Address           | $(1,0) \in [0,1]^{\infty}$ |
|                   |                   | Password                | *****                      |

Figure 3-1 HUAWEI ID information

- Disabling the login verification function for a HUAWEI ID
   Choose Huawei Account Center > Account & Security > Security
   Verification > Two-step verification, click Disable, and enter the verification information to disable login protection.
- Disabling login verification for yourself (account administrator) on the **Security Settings** page
- **Step 1** Hover the mouse pointer over the username in the upper right corner and choose **Security Settings** from the drop-down list.
- Step 2 Click the Critical Operations tab, and click Change next to Login Protection.
- Step 3 On the Login Protection page, select Disable.
- Step 4 Click OK.

----End

### **3.3 How Do I Change the Verification Method for Performing Critical Operations?**

#### Symptom

If operation protection is enabled, users under your account can proceed with a critical operation, such as deleting a resource and creating an access key, only after the users or the specified person completes verification.

The verification is valid for 15 minutes and you do not need to be verified again when performing critical operations within the validity period.

• To change the verification method from **Self-verification** to **Verification by** another person, see **Self-verification**.

 To change the verification method from Verification by another person to Self-verification or to change the mobile number or email address for verification, see Verification by another person.

#### Procedure

- The current verification method is Self-verification.
- **Step 1** Log in to the management console.

Figure 3-2 Logging in to the management console

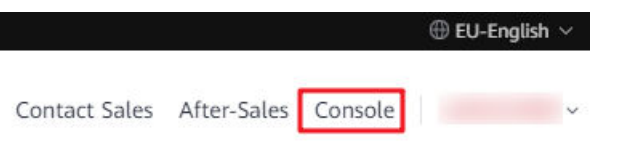

**Step 2** On the management console, hover the mouse pointer over the username in the upper right corner, and choose **Security Settings** from the drop-down list.

| Billing    | Resources  | Service Tickets | Enterprise     | ICP | License            | Support                   | English   | -        | I     | ß   |
|------------|------------|-----------------|----------------|-----|--------------------|---------------------------|-----------|----------|-------|-----|
|            |            | View Resources  | in All Regions | 0   | Basic I<br>Securit | nformation<br>by Settings | Authen    | iticated | enter | r   |
| Bare Meta  | l Server   |                 |                | 0   | My Cre             | edentials                 | s Managem | ent      |       |     |
| Elastic Lo | ad Balance |                 |                | 0   | Switch             | Role                      | s wanayem | ent      |       |     |
|            |            |                 |                |     | Tag Ma             | anagement                 |           |          |       |     |
|            |            |                 |                |     | Operat             | tion Log                  |           |          |       |     |
|            |            |                 |                |     |                    | Lo                        | g Out     |          | Ticke | ate |

- **Step 3** On the **Security Settings** page, click the **Critical Operations** tab, and click **Change** next to **Operation Protection**.
- **Step 4** On the **Operation Protection** page, select **Verification by another person**, enter the mobile number or email address for verification, and enter the verification code.

| Operation protec                     | tion provides an additional resources.                                 | layer of security for cloud                                          |
|--------------------------------------|------------------------------------------------------------------------|----------------------------------------------------------------------|
| You and users created<br>SMS, or ema | using your account will be auth<br>ail before being allowed to perfo   | enticated by a virtual MFA devic<br>orm a critical operation.        |
| Operation Protection                 | Enable                                                                 |                                                                      |
|                                      | You and users created us<br>identity verification by us                | ing your account will need to pe<br>sing the method you specify here |
|                                      | <ul> <li>Self-verification</li> <li>Verification by another</li> </ul> | her person                                                           |
|                                      | Specify a mobile number                                                | r for identity verification.                                         |
|                                      | +852 (Hong 🔻                                                           | Enter a mobile number.                                               |
|                                      | 6-digit code                                                           | Send Code                                                            |
|                                      | Email Address Verificatio                                              | n                                                                    |
|                                      | <ul> <li>Disable</li> </ul>                                            |                                                                      |
|                                      | Identity verification will r<br>critical operation.                    | not be required for performing a                                     |
|                                      |                                                                        |                                                                      |

#### **Figure 3-3** Operation protection settings

Step 5 Click OK.

----End

- The current verification method is Verification by another person.
- **Step 1** Log in to the management console.

#### Figure 3-4 Logging in to the management console

|               |             |         | $\oplus$ EU-English $\vee$ |
|---------------|-------------|---------|----------------------------|
| Contact Sales | After-Sales | Console | v                          |

**Step 2** On the management console, hover the mouse pointer over the username in the upper right corner, and choose **Security Settings** from the drop-down list.

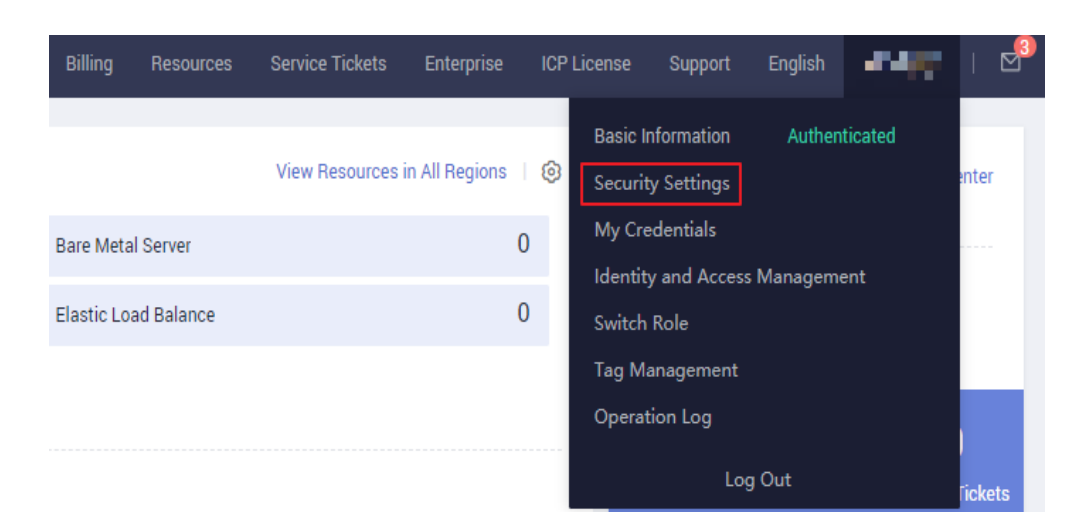

- **Step 3** On the **Security Settings** page, click the **Critical Operations** tab, and click **Change** next to **Operation Protection**.
- **Step 4** On the **Operation Protection** page, select **Disable** and click **OK**. Enter the verification code and click **OK**.
- **Step 5** On the **Critical Operations** tab page, click **Enable** next to **Operation Protection**.
- Step 6 On the Operation Protection page, select Self-verification or Verification by another person.

If you select **Verification by another person**, complete verification to ensure that the verification method is available.

- **Self-verification**: You or IAM users themselves perform verification when performing a critical operation.
- Verification by another person: The specified person performs verification when you or an IAM user performs a critical operation. Only SMS and email verification is supported.
- Step 7 Click OK.

----End

### 3.4 How Do I Disable Operation Protection?

#### Symptom

If operation protection is enabled, users under your account can proceed with a critical operation (such as deleting a resource and creating an access key) only after the users or the specified person completes verification. To disable operation protection, perform the following procedure.

#### Procedure

**Step 1** Log in to the management console.

#### Figure 3-5 Logging in to the management console

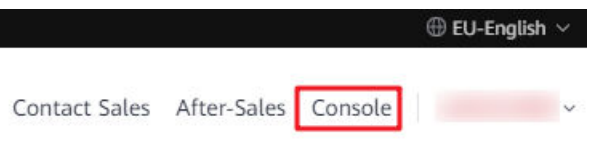

**Step 2** On the management console, hover the mouse pointer over the username in the upper right corner, and choose **Security Settings** from the drop-down list.

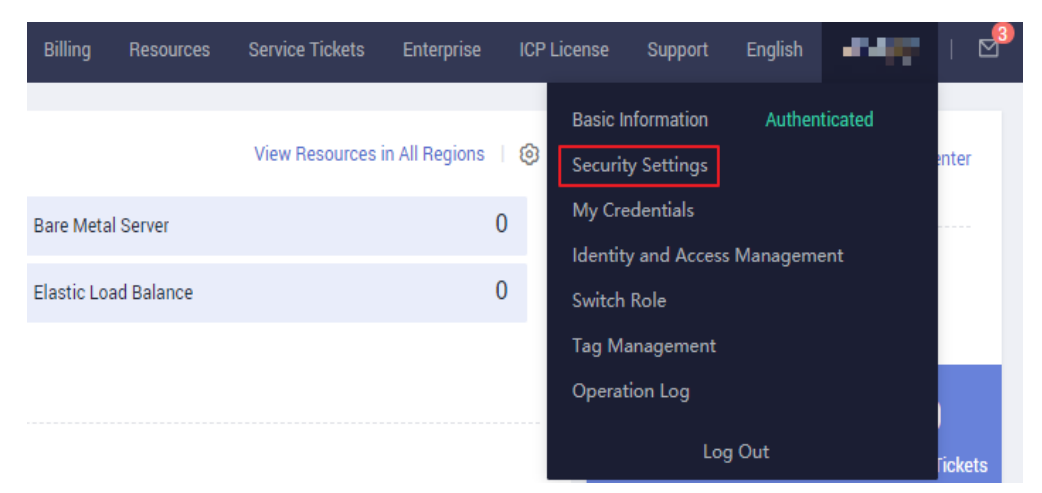

- **Step 3** On the **Security Settings** page, click the **Critical Operations** tab, and click **Change** next to **Operation Protection**.
- **Step 4** Select **Disable** and click **OK**. Enter the verification code and click **OK**.

| Operation Protection                                                               | n                                                                                                    | ×      |  |  |  |
|------------------------------------------------------------------------------------|----------------------------------------------------------------------------------------------------|--------|--|--|--|
|                                                                                    |                                                                                                    |        |  |  |  |
| Operation protection provides an additional layer of security for cloud resources. |                                                                                                    |        |  |  |  |
| You and users create<br>device, SN                                                 | d using your account will be authenticated by a virtual MF/<br>IS, or email when performing a critical operation. | 4      |  |  |  |
| Operation Protection                                                               | Enable     Identity verification is required before a critical oper     Jisable                                   | ation. |  |  |  |
|                                                                                    | Identity verification is not required.                                                                            |        |  |  |  |
|                                                                                    |                                                                                                    |        |  |  |  |
|                                                                                    |                                                                                                    |        |  |  |  |
|                                                                                    |                                                                                                    |        |  |  |  |
|                                                                                    |                                                                                                    |        |  |  |  |
|                                                                                    |                                                                                                    |        |  |  |  |
|                                                                                    |                                                                                                    |        |  |  |  |
|                                                                                    |                                                                                                    |        |  |  |  |
|                                                                                    |                                                                                                    |        |  |  |  |
|                                                                                    | Cancel                                                                                                    |        |  |  |  |

#### Figure 3-6 Disabling operation protection

----End

## 3.5 How Do I Bind a Virtual MFA Device?

Multi-factor authentication (MFA) adds an extra layer of protection on top of your username and password. After MFA authentication is enabled, you need to enter verification codes after your username and password are authenticated. MFA, together with your username and password, ensures the security of your account and resources.

MFA devices can be based on hardware or software. However, IAM supports only virtual MFA devices.

A virtual MFA device is an application that generates 6-digit codes in compliance with the Time-Based One-Time Password Algorithm (TOTP). MFA applications can run on mobile devices (including smartphones) and are easy to use.

#### Prerequisites

You have installed an MFA application (for example, Google Authenticator) on your mobile phone.

#### Procedure

#### • Huawei Cloud account or IAM user

- **Step 1** On the management console, hover the mouse pointer over the username in the upper right corner, and choose **Security Settings** from the drop-down list.
- Step 2 On the Critical Operations tab, click Bind next to Virtual MFA Device.
- **Step 3** Set up the MFA application by scanning the QR code or entering the secret key.
  - Scan the QR code

Open the MFA application on your mobile phone, and use the application to scan the QR code displayed on the **Bind Virtual MFA Device** page. Your account is then added to the application.

• Enter the secret key

Open the MFA application on your mobile phone, and enter the secret key.

**NOTE** 

To ensure that you can perform MFA-based verification successfully, confirm that you have enabled the automatic time setup option on your mobile phone.

- **Step 4** View the verification code on the MFA application. The code is automatically updated every 30 seconds.
- **Step 5** On the **Bind Virtual MFA Device** page, enter two consecutive verification codes and click **OK**.

----End

- HUAWEI ID
- **Step 1** On the management console, hover the mouse pointer over the username in the upper right corner, and choose **Security Settings** from the drop-down list.
- Step 2 Click the Critical Operations tab, and click Bind next to Virtual MFA Device.
- **Step 3** On the HUAWEI ID website, choose **Account & security**, and bind a virtual MFA device in the **Security verification** area.

----End

#### **Related FAQs**

How Do I Obtain a Virtual MFA Verification Code?

How Do I Unbind or Remove a Virtual MFA Device?

Why Does MFA Authentication Fail?

### 3.6 How Do I Obtain a Virtual MFA Verification Code?

If you enable virtual MFA-based login protection or operation protection, you need to provide MFA verification codes when you log in to the cloud platform or perform a critical operation. The following figure shows the login verification page.

#### Login Verification

| Authentication Method | Login Authentication by | Virtual MFA |
|-----------------------|-------------------------|-------------|
| Verification Code     | 6-digit code            |             |
|                       |                         |             |
| Use Another Acco      | unt                     | ОК          |

Open the bound MFA application and view the verification codes displayed for your account.

#### 

If the verification fails, resolve the problem by referring to **Why Does MFA Authentication** Fail?

### 3.7 How Do I Unbind or Remove a Virtual MFA Device?

- If the virtual MFA device bound to your account is available, you can unbind the MFA device by referring to **Unbinding a Virtual MFA Device**.
- If the virtual MFA device bound to your account is unavailable, you cannot unbind the MFA device, but you can remove it by referring to **Removing the Virtual MFA Device**.

IAM users can bind another virtual MFA device on the **Security Settings** page. For details, see **How Do I Bind a Virtual MFA Device?** 

#### **Unbinding a Virtual MFA Device**

- 1. Log in to the management console.
- 2. Hover the mouse pointer over the username in the upper right corner and choose **Security Settings** from the drop-down list.
- 3. On the Critical Operations tab, click Unbind next to Virtual MFA Device.

#### **NOTE**

If you have upgraded your Huawei Cloud account to a HUAWEI ID, you will be redirected to **Account & security** of the HUAWEI ID website. In the **Security verification** area, click **Disassociate** in the **Authenticator** row.

- 4. Enter verification codes generated by the MFA application.
- 5. Click OK.

#### Removing the Virtual MFA Device

• Huawei Cloud account or HUAWEI ID: If your mobile phone is unavailable or the bound virtual MFA device has been deleted from your phone, submit a

**service ticket** by choosing **Identity and Access Management** > **Security Settings** to remove the virtual MFA device from your account.

- IAM user: If your mobile phone is unavailable or the bound virtual MFA device has been deleted from your phone, request the **administrator** to remove the virtual MFA device. The procedure of removing a virtual MFA device is as follows:
- 1. Log in to the management console.

Figure 3-7 Logging in to the management console

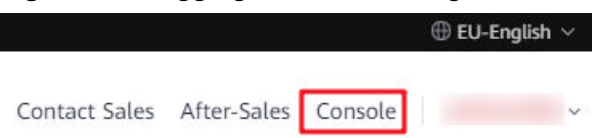

2. On the management console, hover the mouse pointer over the username in the upper right corner, and choose **Identity and Access Management** from the drop-down list.

| Billing    | Resources  | Service Tickets  | Enterprise     | ICI | P License         | Support                   | English |         | I          | ⊴3  |
|------------|------------|------------------|----------------|-----|-------------------|---------------------------|---------|---------|------------|-----|
|            |            | View Resources i | in All Regions | 0   | Basic I<br>Securi | nformation<br>ty Settings | Authen  | ticated | enter      |     |
| Bare Meta  | al Server  |                  |                | 0   | My Cre            | edentials                 |         |         |            |     |
| Elastic Lo | ad Balance |                  |                | 0   | Identit<br>Switch | ry and Access             | Managem | ent     |            |     |
|            |            |                  |                |     | Tag M             | anagement                 |         |         |            |     |
|            |            |                  |                |     | Opera             | tion Log                  |         |         |            |     |
|            |            |                  |                |     |                   | Log                       | g Out   |         | /<br>Ficke | ets |

- 3. Log in to the IAM console.
- 4. On the **Users** page, click **Security Settings** on the right of the target user.
- 5. On the **Security Settings** tab page, click **Remove** next to **Virtual MFA Device**.

| L≡                 | Users / James              |                                                                                                    |
|--------------------|----------------------------|----------------------------------------------------------------------------------------------------|
| IAM                | Basic Information          | User Groups A Security Settings                                                                                        |
| Users              | MFA Authentication         |                                                                                                    |
| User Groups        | SMS                        | - 2                                                                                                    |
| Permissions 🔻      | Email Address              | - 2                                                                                                    |
| Projects           | Virtual MFA Device         | S Bound Remove                                                                                                    |
| Agencies           |                            |                                                                                                    |
| Identity Providers | Login Credentials          |                                                                                                    |
| Security Settings  | Login Password             | Strong 🖉 Last Password Change: Jan 07, 2021 17:23:47 GMT+08:00                                                         |
|                    | Login Protection ⑦         |                                                                                                    |
|                    | Verification Method        | Disabled 🖉                                                                                                    |
|                    | Access Keys ⑦              |                                                                                                    |
|                    | Access keys can be downloa | ded only once after they are generated. Keep them secure, change them periodically, and do not share them with anyone. |
|                    | ⊕ Create Access Key        | You can create 2 more access keys.                                                                                     |

6. Click Yes.

### 3.8 Why Does MFA Authentication Fail?

#### Symptom

MFA authentication fails when you log in or perform a critical operation, or bind or unbind a virtual MFA device.

#### Possible Causes

- The verification codes are incorrect.
- The verification codes have expired.
- The verification codes belong to another account.
- When you bound a virtual MFA device again after unbinding the previous one, you did not add your account to the MFA device.
- The generation of MFA verification codes is subject to the time. If the time difference between your mobile phone and the virtual MFA device is greater than 30 seconds, the MFA verification codes generated on your mobile phone will fail the verification.

#### Solutions

- Enter the correct verification codes.
- The verification codes are automatically updated every 30 seconds. Enter two consecutive verification codes.
- Ensure that the account name displayed above the verification code on the authenticator is the same as the name of the account used to request MFA authentication.
- To bind a virtual MFA device again, delete your account information in the MFA device, and then add your account to it.
- Ensure that the time on your mobile phone is the same as the time on the virtual MFA device, and try again. (You do not need to consider the time zone on your mobile phone, because the MFA authentication will be based on UTC time.)

### 3.9 Why Am I Not Getting the Verification Code?

When you bind or change the mobile number or email address or reset the password, you need to obtain a verification code for authentication. If you cannot obtain the code, perform the operations described in this section.

#### Why Am I Not Getting the SMS Verification Code?

- Check whether the mobile number you entered is correct. If it is incorrect, enter the correct mobile number and try again.
- Check whether your mobile service has been suspended due to arrears. If it has been suspended, clear the outstanding amount and try again after your

mobile service is resumed. You can also change the mobile number associated with your account.

• Check whether the SMS containing the verification code has been filtered or blocked as a junk message. If this happens, disable the SMS message filtering or blocking function.

**NOTE** 

Check whether there are messages containing a verification code sent by HUAWEI CLOUD in junk or spam messages.

 In some scenarios, SMS messages may not be delivered due to network issues. In this case, send a verification code again or try again later. Alternatively, install the SIM card in another phone and try again.

If the fault persists after you perform the preceding operations, try email or virtual MFA verification.

If both your mobile phone and email address cannot receive the verification code, contact customer service.

#### Why Am I Not Getting the Email Verification Code?

- Check whether the email address you entered is correct. If it is incorrect, enter the correct email address and try again.
- Check whether your mailbox is normal and check the junk mail folder.
- Add the following email addresses to the whitelist: noreplyhk01@mail01.huawei.com and noreplydl01@mail01.huawei.com.
- Mails may not be delivered due to network issues. In this case, send a verification code again or try again later.

If the fault persists after you perform the preceding operations, try SMS or virtual MFA verification.

If both your mobile phone and email address cannot receive the verification code, contact customer service.

### 3.10 Why Is My Account Locked?

#### Symptom

- When you log in to the system, a message is displayed, indicating that your account is locked and can be used to log in again after 15 minutes.
- When you call an API (such as the API used to obtain a user token) whose request parameters include a password, the following response is displayed:

```
{
    "error": {
        "code": 401,
        "message": "The account is locked.",
        "title": "Unauthorized"
    }
}
```

#### **Possible Causes**

Your account is locked for 15 minutes due to security exceptions, for example, you have entered incorrect passwords multiple times, or the account has been frequently used for login from different locations.

#### Solutions

- If your account is locked due to misoperations, wait for 15 minutes and try again. Do not log in or enter the password within this period.
- If you have forgotten your login password, reset it. For details, see What Should I Do If I Forgot My Password?
- If the account is locked for no reason, change the password. For details, see How Do I Change My Password?

# 3.11 Why Doesn't My API Access Control Policy Take Effect?

#### Symptom

You have set an API access control policy, but IAM users who do not meet the policy requirements can still access Huawei Cloud using APIs.

#### Solutions

1. The API access control policy has not taken effect yet.

API access control policies take effect within **2 hours** once set.

API access control is not supported in your current region.
 Currently, API access control is not supported in CN North-Beijing4. You can switch to another region.

#### **NOTE**

The API for obtaining an IAM user token (using a password) is not affected by the API access control policy.

3. API access control does not take effect for OBS.

OBS does not support API access control policies. To restrict access to OBS resources, see **Restricting Bucket Access to Specified IP Addresses**.

If none of the preceding scenarios apply, modify your API access control policy. If the policy still does not take effect, **submit a service ticket** by choosing **Identity and Access Management** > **Account Security Settings** and specifying "API access control".

# 3.12 Why Do I Still Need to Perform MFA During Login After Unbinding the Virtual MFA Device?

#### Symptom

You have unbound or removed the virtual MFA device, but you still need to verify your identity through MFA when logging to Huawei Cloud.

| Login Verification                                                                                                    |                        |         |                                            |  |  |
|----------------------------------------------------------------------------------------------------|------------------------|---------|--------------------------------------------|--|--|
| Verification Method Virtual MFA device<br>Learn how to unbind or remove a virtual MFA device.<br>Bind Virtual MFA Device |                        |         |                                            |  |  |
| Verification Code                                                                                                    | 6-digit code           | (       | □ Remember me for 7 days                   |  |  |
| If you do not want the custo                                                                                             | m information to be di | splayed | I during login, contact the administrator. |  |  |
| Use Another A                                                                                                    | Account                |         | OK                                         |  |  |

#### Possible Causes

Although the virtual MFA device has been unbound or removed, the login protection is still enabled. Login verification is still required.

#### Solutions

• When logging in to Huawei Cloud, bind a virtual MFA device again and use it to verify your identity.

Click **Bind Virtual MFA Device** in the **Login Verification** dialog box. For details, see **How Do I Bind a Virtual MFA Device**?.

### Login Verification

| Verification Method           | Virtual MFA devic<br>Learn how to unbind<br>Bind Virtual MFA | e<br><u>or remov</u> e a virtual MFA device.<br>Device |
|-------------------------------|--------------------------------------------------------------|--------------------------------------------------------|
| Verification Code             | 6-digit code                                                 | Remember me for 7 days                                 |
| If you do not want the custor | n information to be di                                       | splayed during login, contact the administrator.       |
| [                             |                                                              |                                                        |
| Use Another A                 | ccount                                                       | ОК                                                     |

• If you are an IAM user, request the administrator to change your login verification mode to mobile number or email address, and then log in again.

If you are an administrator, log in to the IAM console, click the username to go to the user details page, and change the login verification mode on the **Security Settings** tab page.

#### Figure 3-8 Virtual MFA authentication

| IAM                | Users / Alice                                                                  |
|--------------------|--------------------------------------------------------------------------------|
| Users              | Userian Alice Useria 2064bc                                                    |
| User Groups        | Status O Enabled Access Type Programmatic access and management console access |
| Permissions -      | Description -ℓ Created Feb 28, 2022 16 43 28 GMT+08, 00                        |
| Projects           |                                                                                |
| Agencies           |                                                                                |
| Identity Providers | User Groups Security Settings Permissions                                      |
| Security Settings  | MFA Authentication                                                             |
|                    | sms -⊉                                                                         |
|                    | Email Address 🖉                                                                |
|                    | Virtual MFA Device 0 Unbound (?)                                               |
|                    | Login Credentials                                                              |
|                    | Login Password Strong⊉ Last Password Change: Feb 28, 2022 16.43:28 GMT+08:00   |
|                    | Login Protection ⑦                                                             |
|                    | Verification Method Virtual MFA device                                         |

# **4** Passwords and Credentials

### 4.1 What Should I Do If I Forgot My Password?

If you are an IAM user and forgot your password, reset the password by referring to **Resetting the Password of an IAM User**.

If you forgot the password of your account, reset the password by referring to **Resetting the Password of an Account**.

#### **NOTE**

This section describes how to retrieve the password of an IAM user, Huawei Cloud account, or HUAWEI ID.

If an error message is displayed indicating that the account is invalid or not supported during password retrieval, this means the account is not an IAM user, Huawei Cloud account, or HUAWEI ID. Check whether the entered account name is correct. If you do not have a HUAWEI ID, create one and use it to enable Huawei Cloud services. For details, see **Registering a HUAWEI ID and Enabling Huawei Cloud Services**.

#### **Resetting the Password of an IAM User**

If you are an IAM user and have not bound an email address or mobile number, you cannot change the password by yourself. You need to contact the administrator to **reset your password**.

**Step 1** On the HUAWEI ID login page, click **IAM User**. On the displayed login page, click **Forgot Password**.

Figure 4-1 IAM user login page

| HUAWEI ID logi                                                                         | n                 |   | IAM Use                   | er Login                 |
|----------------------------------------------------------------------------------------|-------------------|---|---------------------------|--------------------------|
|                                                                                        | account name      |   | Tenant name or Huawei Clo | ud account name          |
|                                                                                        | Ø                 |   | IAM username or email add | ress                     |
| LOG IN                                                                                 |                   | - | IAM user password         | Ì                        |
| Register Forgot passwor                                                                | rd?               |   | Log                       | i în                     |
| Use Another Account                                                                    |                   |   | Forgot Password           | Remember me              |
| Your account and network information will be used<br>your login experience. Learn more | d to help improve |   | Use Another Account: HU   | AWEI ID   Federated User |

**Step 2** Enter the administrator account, IAM username or email address, and verification code.

#### Figure 4-2 Resetting IAM user password

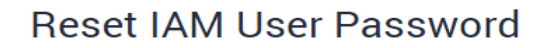

Keset Huawei Cloud Account Password

| Name of the administrator account |      |
|-----------------------------------|------|
| IAM username or email address     |      |
| CAPTCHA code                      | E2YB |
|                                   |      |
| Next                              |      |

#### **NOTE**

- Account: Created upon successful registration with Huawei Cloud. The account has full access permissions for all of its cloud services and resources and makes payments for the use of these resources. After account login, you will see the account marked **Enterprise administrator** on the **Users** page.
- IAM user: Created using your account. IAM users can log in to Huawei Cloud using the account name, username, and password, and then use resources based on assigned permissions. IAM users do not own resources and cannot make payments.
- If you are an IAM user and have not bound an email address or mobile phone number to your account, ask the administrator to reset your password. For details, see Changing the Login Password of an IAM User.

**Step 3** Select a verification method, enter the verification code, and click **Next**.

#### 

- Ensure that the mobile number or email address you entered is correct, or the password cannot be reset.
- If you do not receive the verification code, see Why Am I Not Getting the Verification Code?
- Step 4 Enter a new password, confirm it, and click OK.
- **Step 5** Click **Log In** or wait to be redirected to the login page and use the new password to log in.

----End

#### **Resetting the Password of an Account**

**Step 1** On the login page, click **Forgot password**.

Figure 4-3 Resetting the HUAWEI ID password

#### HUAWEI ID login

| Phone/Email/Login ID/HUAWEI CLOUD account name                    |
|-------------------------------------------------------------------|
| Password                                                          |
|                                                                   |
| LOG IN                                                            |
| Register Forgot password?                                         |
| Use Another Account                                               |
| IAM User   More 🗸                                                 |
| Your account and network information will be used to help improve |

your login experience. Learn more

**Step 2** Enter your login ID, the mobile number, or the email address used to create your HUAWEI ID, and click **NEXT**.

#### Figure 4-4 Resetting the password

| Reset password                                 |  |
|------------------------------------------------|--|
| Enter your HUAWEI ID                           |  |
| Phone/Email/Login ID/HUAWEI CLOUD account name |  |
| NEXT                                           |  |

To increase the chances of success, reset your password on a device you frequently use.

- **Step 3** Get the verification code in step **Step 2**.
- **Step 4** Enter the verification code and click **NEXT**.

#### **NOTE**

- If you do not receive the verification code, see Why Am I Not Getting the Verification Code?
- For Huawei Cloud accounts, if the mobile number is unavailable, contact customer service at +86 4000-955988 (Chinese Mainland) or +85 2800-931122 (Hong Kong, China), or submit a service ticket.
- For HUAWEI IDs, if the mobile number or email address is unavailable, change the mobile number or email address bound to your HUAWEI ID first and then use the new mobile number or email address to reset the password.
- **Step 5** (Optional) Reset the password of a HUAWEI ID using either of the following methods:
  - Register a HUAWEI ID on the official Petal Mail website for free. After the registration is complete, the phone number will be used as your security phone number.

#### 

The newly registered account cannot use the resources of the original HUAWEI ID account.

- Reset the password of the original HUAWEI ID account.
  - a. If the password is to be reset on a non-frequently used device, verification is required. Select an appropriate verification method and click **NEXT**.
  - b. Fill in the following information for verification:

- Phone number real-name information
- Security information
  - Basic information
  - Historical information
  - Device information

Then, submit the information for verification. If the password still cannot be reset, **change your account**. The results will be sent to you by SMS. If the appeal is approved, **reset the password** within 24 hours.

- Step 6 Enter a new password, confirm it, and click OK.
- **Step 7** (Optional) Reset the password of a HUAWEI ID by adding MFA to the HUAWEI ID account. For details, see **MFA Authentication and Virtual MFA Device**.
- Step 8 Click RETURN NOW and use the new password to log in to Huawei Cloud.

----End

### 4.2 How Do I Change My Password?

- If you remember your password and want to change it, do as follows:
  - Huawei Cloud account: Change the password on the Basic Information page of My Account.
  - HUAWEI ID: Change the password on HUAWEI Account center. To do so, go to the Basic Information page of My Account, and click Manage next to HUAWEI ID Information. You are automatically redirected to the Account & security page of HUAWEI Account center. Reset the password in the Security center area.
  - **IAM user**: Hover the mouse pointer over the username in the upper right corner of the console and choose **Security Settings**. Then change the password on the **Basic Information** tab.
- If you have forgotten your password:
  - Reset your password by following the instructions in What Should I Do If
     I Forgot My Password?
  - If you are an IAM user and have not bound any email address or mobile number to your account, request the administrator to reset your password.

## 4.3 How Do I Obtain an Access Key (AK/SK)?

 If you have a password for logging in to the management console, log in to the console, move the pointer to the username in the upper right corner and select **My Credentials** from the drop-down list. Choose **Access Keys** in the left navigation pane and you can view the access key ID (AK) in the access key list. You can obtain the secret access key (SK) from the downloaded .csv file. For more information, see **Access Keys**. • If you do not a password for logging in to the management console, request the administrator to create an access key for you on the IAM console. For more information, see Managing Access Keys for an IAM User.

# 4.4 What Should I Do If I Have Forgotten My Access Key (AK/SK)?

If you have forgotten your original access key, create a new access key and use it to replace the original in-use access key. Ensure that services are not affected and then delete or disable the original access key. For details, see **Access Keys**.

#### D NOTE

- Each IAM user can create a maximum of two access keys. The quota cannot be increased.
- If you are an IAM user, move the pointer to the account name in the upper right corner of the management console, choose **Security Settings**, click the **Critical Operations** tab, and check the enabling status of the **Access Key Management** feature.
  - Disabled: All IAM users under the account can manage (create, enable, disable, and delete) their own access keys.
  - Enabled: Only IAM users who have been granted the required permissions can manage access keys.
- If you cannot manage your access keys:
  - Request the **administrator** to manage your access keys. For details, see **Managing** Access Keys for an IAM User.
  - Request the administrator to assign required permissions to you or disable access key management. For details, see Assigning Permissions to an IAM User or Access Key Management.

# 4.5 What Are Temporary Security Credentials (AK/SK and Security Token)?

#### **Temporary Security Credentials**

Temporary security credentials include temporary access keys (AK/SK) and security tokens. They only have **temporary access permissions** and are slightly different from permanent security credentials.

#### **Differences Between Temporary and Permanent Security Credentials**

The following table provides the differences between the two types of security credentials.

| Table 4-1 | Credential | differences |
|-----------|------------|-------------|
|-----------|------------|-------------|

| ltem            | Temporary Credentials  | Permanent Credentials |  |  |
|-----------------|------------------------|-----------------------|--|--|
| Validity period | 15 minutes to 24 hours | Unlimited validity    |  |  |

| ltem                  | Temporary Credentials                                                                                                  | Permanent Credentials                                   |
|-----------------------|----------------------------------------------------------------------------------------------------|---------------------------------------------------------|
| Number of credentials | Unlimited                                                                                                    | 2 credentials for each IAM user                         |
| Obtaining method      | Call the API used to <b>obtain a</b> temporary access key.                                                             | Create an access key on the <b>My Credentials</b> page. |
| Usage                 | Cannot be embedded into<br>applications or stored for<br>later use, and must be<br>obtained again after<br>expiration. | N/A                                                     |

#### Advantages of Temporary Security Credentials

Temporary security credentials are useful to grant federated users only required permissions with a specific validity period.

#### **Usage of Temporary Security Credentials**

An access key must be used together with a security token. When you use temporary security credentials for authentication, add the **x-security-token** field to the request header. For details, see **API Request Signing Guide**.

# 4.6 How Do I Obtain a Token with Security Administrator Permissions?

A token is an access credential issued to an IAM user to bear its identity and permissions. When calling the APIs of IAM or other cloud services, you can use this API to obtain a user token for authentication.

Permissions of a token are determined by permissions of the user who obtains the token. Only users who have been assigned the **Security Administrator** role can obtain a token with **Security Administrator** permissions.

#### Methods

- Account administrator: Create an IAM user, assign the **Security Administrator** role to the user, and then call the API used to **obtain a user token**. The obtained token has the **Security Administrator** permissions.
- IAM user: Request the administrator to assign you the **Security Administrator** role, and then obtain a token.

#### **Security Administrator Permissions**

| Permission<br>Name        | Scope  | Description                                                                                      |
|---------------------------|--------|--------------------------------------------------------------------------------------------------|
| Security<br>Administrator | Global | Administrator permissions for IAM, including but not limited to the following permissions:       |
|                           |        | <ul> <li>Creating, modifying, and deleting IAM users</li> </ul>                                  |
|                           |        | <ul> <li>Creating, modifying, and deleting user groups, and granting them permissions</li> </ul> |
|                           |        | Creating, modifying, and deleting custom policies                                                |
|                           |        | Creating and modifying projects                                                                  |
|                           |        | Creating, modifying, and deleting agencies                                                       |
|                           |        | Creating, modifying, and deleting identity providers                                             |
|                           |        | Configuring account security settings                                                            |

 Table 4-2 Security administrator permissions

# 4.7 How Do I Obtain an Access Key (AK/SK) in the Cloud Alliance Regions?

#### Symptom

The administrator has enabled the **CN-Hong Kong**, **AP-Singapore**, **CN East-Shanghai1**, **LA-Sao Paulo1**, **LA-Mexico City1**, **LA-Mexico City2**, **AF-Johannesburg**, or **LA-Santiago** cloud alliance region. The account and IAM users need to use access keys for encryption and signing in the selected region.

Users access cloud services in the cloud alliance region as virtual users authorized through federated authentication. They are not real users who exist in the cloud service system, and need to obtain an access key in Huawei Cloud's default regions and the CN-Hong Kong, AP-Singapore, CN East-Shanghai1, LA-Sao Paulo1, LA-Mexico City1, LA-Mexico City2, AF-Johannesburg, or LA-Santiago cloud alliance region, respectively.

The procedure below guides you through creating a permanent access key for yourself as an administrator or for your IAM users. Both you and your IAM users can create temporary access keys on the **My Credentials** page.

#### Procedure

- Step 1 Create an IAM user in the CN-Hong Kong, AP-Singapore, CN East-Shanghai1, LA-Sao Paulo1, LA-Mexico City1, LA-Mexico City2, AF-Johannesburg, or LA-Santiago cloud alliance region as an administrator. To create an access key for yourself, go to Step 2.
  - 1. Log in to Huawei Cloud as an administrator, click an on the console homepage, and select the CN-Hong Kong, AP-Singapore, CN East-

Shanghai1, LA-Sao Paulo1, LA-Mexico City1, LA-Mexico City2, AF-Johannesburg, or LA-Santiago region.

- 2. On the console, in the selected region, choose **Management & Governance** > **Identity and Access Management**.
- 3. In the navigation pane of the IAM console, choose **Users**.
- 4. Click **Create User** in the upper right corner.
- 5. On the **Create User** page, set user information. For details, see **Creating an IAM User**.

To identify the entity that uses an access key, create an IAM user with the same name as the corresponding IAM user or your account.

6. Click **OK**.

**Step 2** Obtain an access key for the IAM user.

- Log in to the IAM console as an administrator and select the CN-Hong Kong, AP-Singapore, CN East-Shanghai1, LA-Sao Paulo1, LA-Mexico City1, LA-Mexico City2, AF-Johannesburg, or LA-Santiago cloud alliance region.
- 2. On the **Users** page of the IAM console, click **Security Settings** in the **Operation** column of the row that contains the IAM user created in **1**.
- 3. On the **Security Settings** tab of the IAM user details page, click **Create Access Key**.
- 4. (Optional) Enter a description for the access key.
- 5. Click **OK**. The access key is created.
- 6. Download the access key file.

**NOTE** 

- Each user can have a maximum of two access keys with unlimited validity. To ensure account security, keep them properly.
- The administrator and IAM users can use the access key only in the CN-Hong Kong, AP-Singapore, CN East-Shanghai1, LA-Sao Paulo1, LA-Mexico City1, LA-Mexico City2, AF-Johannesburg, or LA-Santiago cloud alliance region.
- 7. (Optional) Provide the access key to the IAM user.

----End

# **5** Project Management

# 5.1 What Are the Differences Between IAM and Enterprise Management?

Enterprise Management enables enterprises to manage cloud resources by project and organization level. It includes enterprise project, accounting, application, and personnel management. IAM is an identity management service that provides identity authentication, permissions management, and access control.

You can use both IAM and Enterprise Management to manage users and access permissions. Enterprise Management also allows accounting and application management, and supports more fine-grained authorization for resource usage. It is recommended for medium- and large-sized enterprises. For more information about Enterprise Management, see Enterprise Management User Guide.

#### **Differences Between IAM and Enterprise Management**

- Enabling method
  - IAM is free of charge and you can use it immediately after you register with Huawei Cloud.
  - Enterprise Management is a resource management service on Huawei Cloud. After registering with the system, you need to apply for enabling Enterprise Management. For details, see Enabling Enterprise Center.
- Resource isolation
  - Using IAM, you can create multiple projects in a region to isolate resources, and authorize users to access resources in specific projects. For details, see **Projects**.
  - Using Enterprise Management, you can create enterprise projects to isolate resources across regions. Enterprise Management makes it easy for you to assign permissions for specific cloud resources. For example, you can add an Elastic Cloud Server (ECS) to an enterprise project, and assign permissions to a user for managing the ECS in the project. The user then can manage only this ECS.
- Supported services

- For details about services supported by IAM, **Supported Cloud Services**.
- For details about services supported by Enterprise Management, see Supported Cloud Services.

#### **Authentication Process**

When a user initiates an access request, the system authenticates the request based on the actions in the policies attached to the group to which the user belongs. The following figure shows the authentication process.

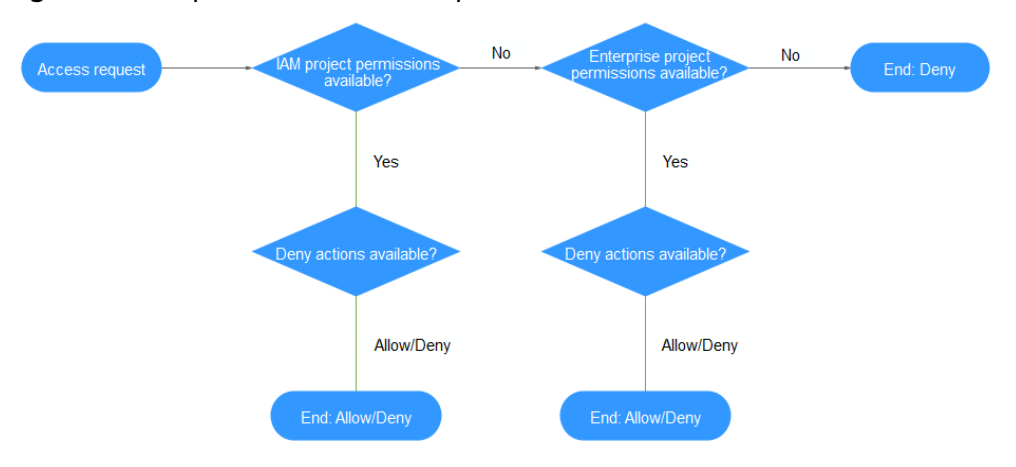

Figure 5-1 Request authentication process

- 1. A user initiates an access request.
- 2. The system searches for IAM project permissions and then searches for matched actions in the permissions.
- 3. If a matched Allow or Deny action is found, the system returns an authentication result (Allow or Deny). Then the authentication is completed.
- 4. If no matched actions are found in IAM project permissions, the system continues to search for enterprise project permissions and matched actions.
- 5. If a matched Allow or Deny action is found, the system returns an authentication result (Allow or Deny). Then the authentication is completed.
- 6. If no matched actions are found, the system returns a Deny. Then the authentication is completed.

# 5.2 What Are the Differences Between IAM Projects and Enterprise Projects?

#### **IAM Projects**

IAM projects can group and physically isolate resources. Resources cannot be transferred between IAM projects, but can only be deleted and then created or purchased again.

For details about IAM projects, see Projects.

| Region A                        | Region B                        |
|---------------------------------|---------------------------------|
| Default project A               | Default project B               |
| IAM project A_1 IAM project A_2 | IAM project B_1 IAM project B_2 |

#### **Enterprise Projects**

Enterprise projects can group and logically isolate resources. An enterprise project can contain resources from different regions, and resources can be transferred between enterprise projects. Enterprise Management makes it easy for you to assign permissions for specific cloud resources. For example, you can add an Elastic Cloud Server (ECS) to an enterprise project, and assign permissions to a user for managing the ECS in the project. The user then can manage only this ECS. You cannot create projects in IAM after enabling Enterprise Management.

For details about enterprise projects, see Creating an Enterprise Project.

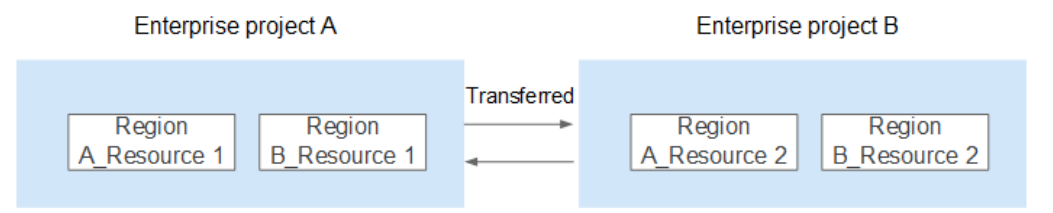

# 5.3 What Are the Differences Between IAM Users and Enterprise Member Accounts?

#### IAM Users

IAM users are created using an account in IAM or Enterprise Management (User Management page). They are managed and granted permissions by the account. Bills generated by the IAM users' use of resources are paid by the account.

In an enterprise, if there are multiple employees who need to use the resources purchased from Huawei Cloud through an account, the account can be used to create IAM users for these employees and assign permissions to the users for using resources. The IAM users have their own passwords for accessing the resources under the account.

For details about how to create an IAM user, see Creating an IAM User.

#### **Enterprise Member Accounts**

Both enterprise master accounts and member accounts are generated upon successful registration with Huawei Cloud. **Accounting Management** of Enterprise Management allows multiple Huawei Cloud accounts to be associated with each other for accounting purposes. You can create a hierarchical organization and a master account, add member accounts to this organization, and associate them with the master account. The master account can allocate funds to member accounts so that the member accounts can use the funds to **manage resources**.

Both the master account and member accounts can create IAM users to control access to specific resources. An account can only manage its own IAM users but cannot manage the IAM users created by other accounts.

For details about how to create a member account, see **Creating a Member** Account.

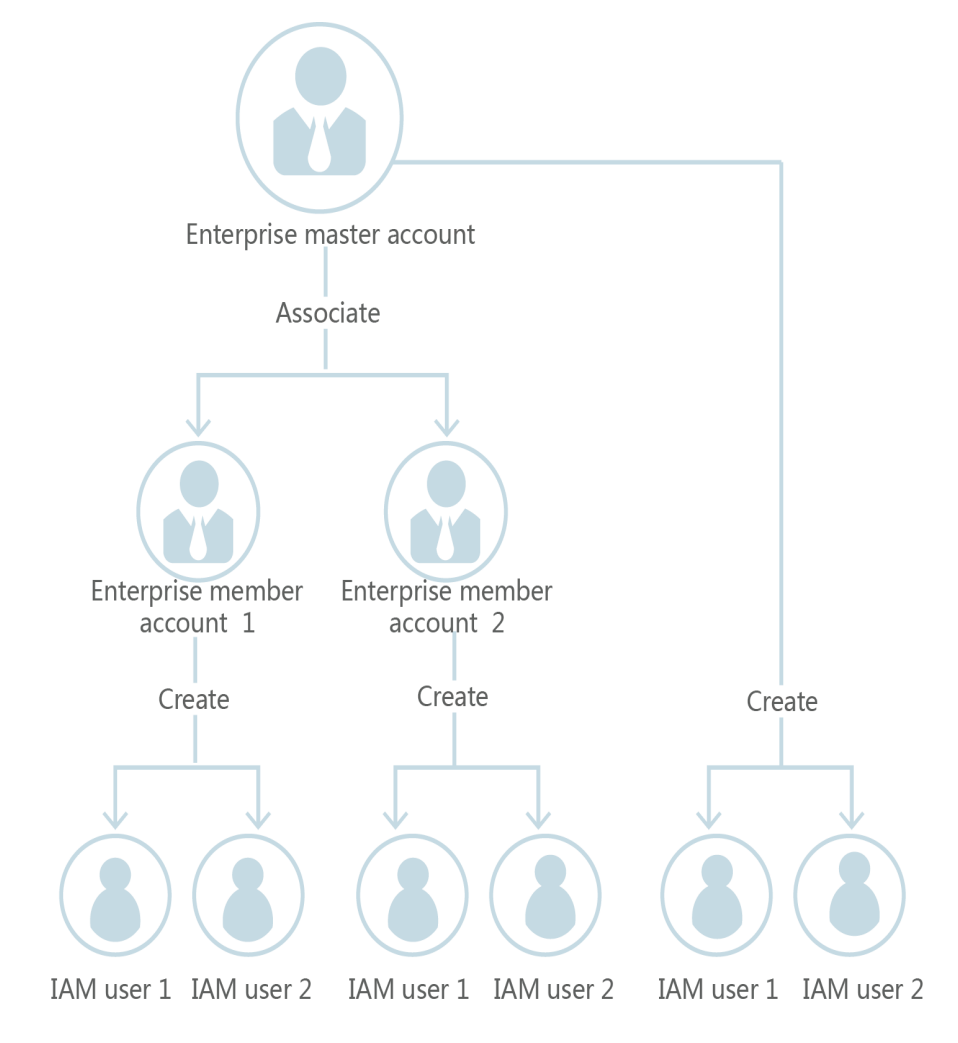

# **6** Agency Management

# 6.1 How Can I Obtain Permissions to Create an Agency?

#### Symptom

You do not have permissions for creating an agency on the IAM console.

#### **Possible Causes**

#### You do not have permissions to use IAM.

Only the following users can use IAM:

- Account administrator (with full permissions for all services, including IAM)
- IAM users added to the **admin** group (with full permissions for all services, including IAM)
- IAM users assigned the **Security Administrator** role or an **xxx FullAccess** policy (with permissions to access IAM)

#### Solutions

- Contact the administrator to create an agency. For details, see **Creating an Agency (by a Delegating Party)**.
- Contact the administrator to grant you the permissions for using IAM. For details, see **Assigning Permissions to an IAM User**.

# **7** Account Management

# 7.1 Why Does Account Login Fail?

#### Symptom

When you log in to IAM using an account, the system displays a message indicating that your account name or password is incorrect.

#### **Possible Causes**

- The login link is incorrect.
- The login ID is incorrect.
- The password is incorrect.

#### Solutions

- Use the correct login link and enter a HUAWEI ID or Huawei Cloud account. If you have already upgraded your account to a HUAWEI ID, choose HUAWEI ID, as shown in Figure 7-1. Otherwise, choose Huawei Cloud Account, as shown in Figure 7-2.
  - To log in as a federated user, see **Logging In to Huawei Cloud**.
  - If you are an IAM user, log in by choosing IAM User on the login page. If the login fails, see Why Does IAM User Login Fail?.

| Phone/Ema     |                                                |                                      |        |
|---------------|------------------------------------------------|--------------------------------------|--------|
| Password      |                                                |                                      | Ø      |
|               | L                                              | OG IN                                |        |
|               | Register                                       | Forgot password                      |        |
|               | Use Ano                                        | ther Account                         |        |
| AM User       | Federated Use                                  | r   HUAWEI CLOUD Acc                 | ount   |
| our account a | and network inforr<br>erience. <b>Learn mo</b> | nation will be used to help in<br>re | nprove |

Figure 7-1 Logging in using a HUAWEI ID

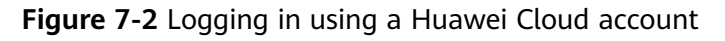

| HUAWEII                                                         | D login                                         | Federated User                  | Login             |
|-----------------------------------------------------------------|-------------------------------------------------|---------------------------------|-------------------|
|                                                                 | El CLOUD account name                           | HUAWEI CLOUD account name or to | enant name        |
|                                                                 | Ø                                               | Identity provider               | ~                 |
| LOGI                                                            | N                                               |                                 | Remember m        |
| Register   Forg<br>Use Another<br>IAM User   Federated User   1 | pot password<br>Account<br>HUAWEI CLOUD Account |                                 |                   |
|                                                                 |                                                 | Use Another Account: IAM User L | .ogin   HUAWEI ID |

- When logging in with a HUAWEI ID, enter the **mobile number, email** address, login ID, or Huawei Cloud account name. When logging in with a Huawei Cloud account, enter the name or email address of the account.
  - If you have a HUAWEI ID, enter the mobile number or email address associated with the HUAWEI ID, or enter the login ID of this HUAWEI ID.
     For details, see Logging In Using a HUAWEI ID.
  - If you do not have a HUAWEI ID but have a Huawei Cloud account, which has not been upgraded to a HUAWEI ID, enter the Huawei Cloud account name.
- If you log in with a HUAWEI ID, enter the password of the HUAWEI ID. If you log in with a Huawei Cloud account, enter the password of the Huawei Cloud account.

## 7.2 What Are the Relationships Between a Huawei Cloud Account, HUAWEI ID, IAM User, and Federated User?

This section introduces the accounts used on Huawei Cloud and their relationships.

#### Account Types of Huawei Cloud

The Huawei Cloud account system consists of two types of accounts:

- Accounts: registered or created on Huawei Cloud. An account has the highest permissions on Huawei Cloud. It can access all of its resources and pays for the use of these resources. Accounts include HUAWEI IDs and Huawei Cloud accounts.
- **IAM users**: created and managed using an account in IAM. The account administrator grants permissions to IAM users and makes payment for the resources they use. IAM users use resources as specified by the permissions.

An account and its IAM users have a parent-child relationship.

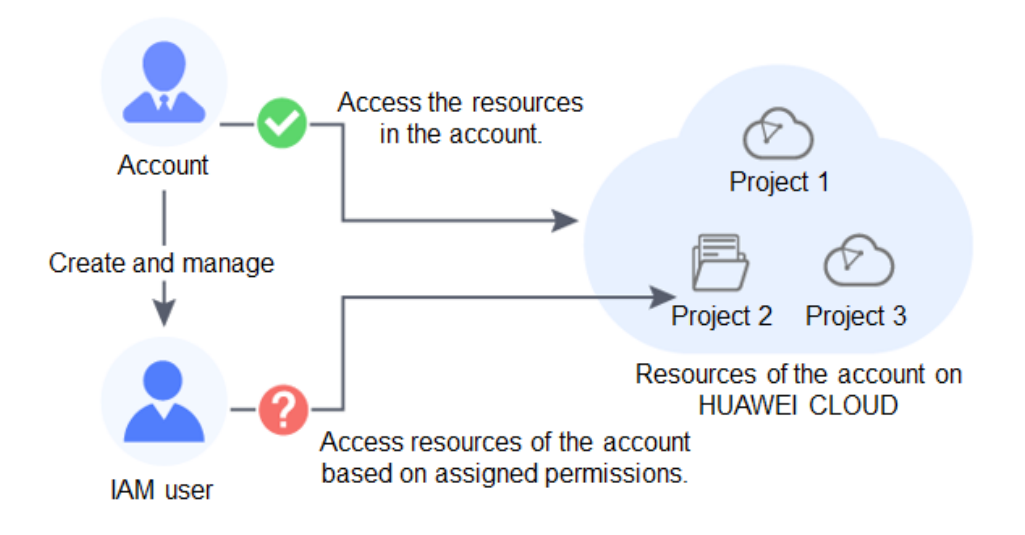

You can log in to Huawei Cloud using a HUAWEI ID or Huawei Cloud account, and use your resources and cloud services.

If you are an IAM user created by an account or a user of a third-party system that has established a trust relationship with Huawei Cloud, log in to Huawei Cloud through the corresponding page and then use resources and cloud services as specified by the permissions granted by the account.

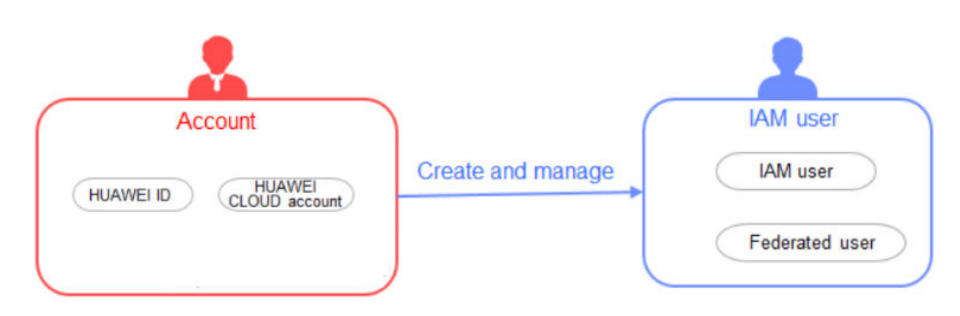

#### **HUAWEI ID**

You can register a HUAWEI ID to access all Huawei services, such as Huawei Cloud and Vmall.

**Registration**: Register a HUAWEI ID on any Huawei service website, such as the **HUAWEI ID website**.

**Huawei Cloud login**: Log in to Huawei Cloud by clicking **HUAWEI ID**. If this is the first time you log in to Huawei Cloud with a HUAWEI ID, enable Huawei Cloud services or bind the HUAWEI ID to your Huawei Cloud account by following the on-screen prompts.

| Phone/Email                      | I/Login ID/HUAWEI C                                | COUD account name                |
|----------------------------------|----------------------------------------------------|----------------------------------|
| Password                         |                                                    | Ø                                |
|                                  | LOG                                                | i N                              |
|                                  | Register   Fo                                      | rgot password                    |
|                                  | Use Anothe                                         | er Account                       |
| AM User                          | Federated User                                     | HUAWEI CLOUD Account             |
| 'our account a<br>our login expe | and network informat<br>erience. <b>Learn more</b> | ion will be used to help improve |

#### **Huawei Cloud Account**

Huawei Cloud accounts can only be used to log in to Huawei Cloud.

Huawei Cloud login: Log in to Huawei Cloud by clicking HUAWEI ID or Huawei Cloud Account.

| Phone/Email/Login ID/HUAWEI (       |                                   |
|-------------------------------------|-----------------------------------|
| Password                            | Ø                                 |
| LOC                                 | G IN                              |
| Register   Fo                       | orgot password                    |
| Use Anoth                           | er Account                        |
| M User   Federated User             | HUAWEI CLOUD Account              |
| our account and network information | tion will be used to help improve |

#### IAM User

IAM users use Huawei Cloud resources as specified by the permissions granted by their account.

**Creation**: IAM users are created by an account in IAM. For details, see **Creating an IAM User**.

Huawei Cloud login: Log in to Huawei Cloud by clicking IAM User.

| /EI ID                   | IAM Use                     | r Login                                                                                                    |
|--------------------------|-----------------------------|----------------------------------------------------------------------------------------------------|
| count name               | Tenant name or HUAWEI CLO   | UD account name                                                                                                    |
| Ø                        |                             |                                                                                                    |
|                          | IAM user name or email addr | 255                                                                                                    |
| sword                    | IAM user password           | Ø                                                                                                    |
| unt<br>IEI CLOUD Account | Log I                       | n)                                                                                                    |
| e used to help improve   | Forgot Password             | Remember me                                                                                                    |
|                          | Use Another Account: HUA    | WEI ID   Federated User                                                                                                    |
|                          | VELID                       | VEI ID IAM User<br>count name Count name Count name Count name Count name or HUAWEI CLO IAM user name or HUAWEI CLO IAM user name or email addr IAM user password IAM user password IAM user password Use Another Account: HUAN |

#### Federated User (Virtual User)

Federated users are registered with a third-party system that has established a trust relationship with Huawei Cloud. Users can log in to Huawei Cloud using third-party system accounts. For example, they can log in to a gaming platform using their social networking service (SNS) accounts.

**Creation**: When an enterprise user logs in to Huawei Cloud using an account of a third-party system, IAM automatically creates a virtual user (enterprise federated user). The third-party system corresponds to an identity provider that you have created in IAM. For details, see **Introduction to Identity Provider**.

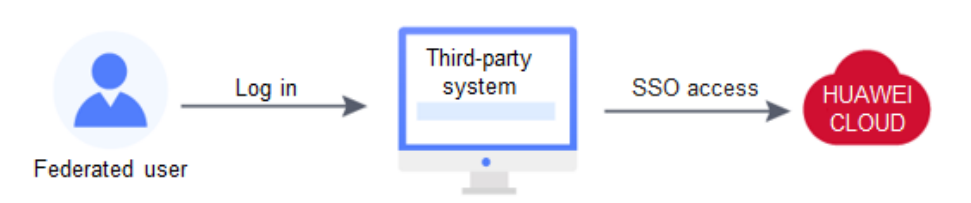

Huawei Cloud login: Log in to Huawei Cloud by clicking Federated User.

| HUAWEI II                                                        | ) login                                      | Federated User Login                         |     |
|------------------------------------------------------------------|----------------------------------------------|----------------------------------------------|-----|
| Phone/Email/Login ID/HUAWE                                       | CLOUD account name                           | HUAWEI CLOUD account name or tenant name     |     |
|                                                                  | Ø                                            | Identity provider                            |     |
| LOG IM                                                           |                                              | Log in                                       | ber |
| Register   Forgo<br>Use Another A<br>M User   Federated User   H | xt password<br>ccount<br>UAWEI CLOUD Account |                                              |     |
|                                                                  |                                              | Use Another Account: IAM User Login   HUAWEI | D   |

# 7.3 What Are the Possible Causes of a HUAWEI ID Upgrade Failure?

#### Symptom

Your Huawei Cloud account fails to be upgraded to a HUAWEI ID.

#### **Possible Causes**

1. Cause: You have registered a Huawei Cloud account and HUAWEI ID using the same mobile number or email address, and you have not used the HUAWEI ID to enable Huawei Cloud services.

Solution: Log out of your Huawei Cloud account, log in again using your HUAWEI ID, and associate your HUAWEI ID with your Huawei Cloud account.

2. Cause: You have registered **multiple** Huawei Cloud accounts and **one** HUAWEI ID, and used the HUAWEI ID to associate with or enable Huawei Cloud services. In this case, you cannot upgrade your Huawei Cloud accounts to HUAWEI ID.

Solution: Log in using your Huawei Cloud account and ignore the upgrade notice.

- Cause: You have registered a Huawei Cloud account and HUAWEI ID in different countries or regions using the same mobile number or email address. In this case, you cannot associate the account with the ID.
   Solution: Log in using your Huawei Cloud account and ignore the upgrade notice.
- 4. Cause: Your HUAWEI ID is frozen.

Solution: Go to **HUAWEI ID website > Security center > Unfreeze account** to unfreeze your account, and try again.

 Cause: Your mobile number has already been used to register a HUAWEI ID. Solution: Register a new HUAWEI ID on the HUAWEI ID website, and associate your Huawei Cloud account with the HUAWEI ID.

# 7.4 Can I Log In with My Huawei Cloud Account After Upgrading It to a HUAWEI ID?

• If you have already registered a HUAWEI ID:

Log in using the mobile number, email address, or account name, but only if they are the same. For example, if the email addresses for your Huawei Cloud account and HUAWEI ID are different, you can log in with the mobile number of the Huawei Cloud account but not its email address.

• If you have never registered a HUAWEI ID:

Log in using the same mobile number, email address, or account name.

# **8** Others

## 8.1 How Do I Obtain a User Token Using Postman?

Postman is a visual editing tool for building and testing API requests. It provides an easy-to-use user interface to send HTTP requests, including GET, PUT, POST, and DELETE requests. Postman allows you to modify parameters of HTTP requests and returns response to your requests.

A token is a user's access credential, which includes user identities and permissions. When you call an API to access cloud resources, a token is required for identity authentication.

Perform the procedure described in this section to obtain a user token using Postman. For details about the parameters, see **Obtaining a User Token**.

#### **NOTE**

• Validity period of a token

The validity period of a token is **24 hours**. Cache your token to prevent frequent API calling. Ensure that the token is valid while you use it. Using a token that will soon expire may cause API calling failures.

Obtaining a new token does not affect the validity of the existing token. However, the following operations will invalidate the existing token:

- Deleting or disabling the IAM user
- Changing the IAM user's password or access key
- The IAM user's permissions are changed (due to outstanding payments, OBT application approval, or permission modification).
- Obtaining a token
  - If your Huawei Cloud account has been upgraded to a HUAWEI ID, you cannot obtain a token using the HUAWEI ID. However, you can create an IAM user, grant the user required permissions, and obtain a token as the user.
  - If you are a user of a third-party system, you cannot obtain a token by using the username and password that you use for federated identity authentication. Go to the Huawei Cloud login page, click Forgot password, click Reset Huawei Cloud account password, and set a password.

#### Prerequisites

You have installed and registered with Postman.

**NOTE** 

• You are advised to install a Postman version that supports a header larger than 32 KB. Otherwise, a header overflow error may be reported.

#### Procedure

**Step 1** Edit the request URL, header, and body of the API used to obtain a token for calling APIs.

#### • Request URL

The request URL is in the format "https://IAM region and endpoint/API URI".

- a. Obtain the IAM region and endpoint.
- b. Obtain the API URI from **Obtaining a User Token**.

For example, the request URL in the **eu-west-101** region is **https://iam.myhuaweicloud.eu/v3/auth/tokens**.

c. Select an API request method and enter the request URL in Postman.

#### • Request Header

Set key to Content-Type and value to application/json;charset=utf8.

#### • Request Body

Ł

Modify parameters in the example request body.

```
"auth": {
    "identity": {
       "methods": [
                     "password"
                1.
       "password": {
          "user": {
             "domain": {
               "name": "Account name"
            },
"name": "IAM user name",
             "password": "IAM user password"
          }
      }
    },
    "scope": {
       "domain": {
"name": "Account name"
       }
    }
 }
}
```

#### D NOTE

For details about how to obtain the account name and IAM user name, see **Obtaining Account, IAM User, and Project Information**.

#### Step 2 Click Send to send the API request.

**Step 3** View the token in the response header. You can use this token for authentication when you call other IAM APIs.

#### **NOTE**

- If error **401** is returned, the authentication has failed. Make sure that parameters in the request body are correct and send the request again.
- If error **400** is returned, the body format is incorrect. Check whether the body format complies with the JSON syntax. For details, see **Status Codes**.
- If "Header Overflow" is displayed, resolve the problem by referring to Why Am I Seeing a Message Indicating Header Overflow When I Attempt to Use Postman to Obtain a Token?

----End

# Why Am I Seeing a Message Indicating Header Overflow When I Attempt to Use Postman to Obtain a Token?

Postman of V7.25.0, V7.26.0, or a later version cannot be used to obtain a user token due to configurations. The message "Header Overflow" will be displayed if you use any of these versions.

• Solution 1

Use an earlier version of Postman, such as V 5.xx.

• Solution 2:

Use curl to obtain a token and replace the text in bold with actual values:

curl -ik -X POST -H 'Content-Type=application/json;charset=utf8' -d '{"auth": {"identity": {"methods": [*"password"*],"password": {"user": {"domain": {"name": *"Account name"*},"name": *"IAM username"*,"password": *"IAM user password"*}},"scope": {"domain": {"name": *"Account name"*}}}' https://iam.myhuaweicloud.eu/v3/auth/tokens

• Solution 3

Pass an additional environment variable **NODE\_OPTIONS=--max-httpheader-size=16384 (16 KB)** to Postman to specify the maximum size of the HTTP header (in bytes).

Run one of the following commands depending on your OS:

- macOS
   NODE\_OPTIONS=--max-http-header-size=16384 /Applications/Postman.app/Contents/MacOS/ Postman
- Linux
- NODE\_OPTIONS=--max-http-header-size=16384 /path/to/Postman/Postman
- Windows set NODE\_OPTIONS=--max-http-header-size=16384 C:\users\<username>\AppData\local\Postman\Postman.exe

## 8.2 Why Is the Field-Level Help Always Displayed?

When you register with or log in to Huawei Cloud, bind a Huawei Cloud account, create a user, or reset or change the password, field-level help, such as "Enter at least 5 characters." is always displayed because you may be using Internet

Explorer 8 or an earlier version. In this case, fix the issue using the following methods.

#### Figure 8-1 Field-level help is always displayed

| <   Create                                                              |                          |                                                   |                            |              |
|-------------------------------------------------------------------------|--------------------------|---------------------------------------------------|----------------------------|--------------|
| Set User Details                                                        |                          |                                                   |                            | — (3) Finish |
| * User Details The username, email address, and mobile number can be us | ed as login credentials. |                                                   |                            |              |
| Enter at least 5 characters.                                            | Email Address            | Mobile Number                                     | Description                | Operation    |
| test                                                                    | Enter an email address.  | +86 (Chinese mainland)   • Enter a mobile number. | Enter a brief description. | Delete       |

• Upgrade the browser.

Upgrade to Internet Explorer 9 or a later version.

• Use another browser.

Use Mozilla Firefox (version 38.0 or later) or Google Chrome (version 43.0 or later).

# 8.3 How Do I Disable Autofill Password on Google Chrome?

When you use Google Chrome to log in to Huawei Cloud for the first time, a message will appear asking you to confirm whether you want to save the password. This is because **Offer to save passwords** and **Auto Sign-in** in the **Passwords** area of the **Settings** page in Google Chrome are selected by default after the Google Chrome browser is installed. If you confirm to save the password, the password will be automatically filled during your next login. To ensure the security of your account and password, perform the following operations to disable this function. This section uses Google Chrome 61.0.3163.100 as an example to describe how to disable this function.

#### Procedure

- **Step 1** Open the Google Chrome browser, click in the upper right corner of the browser, and choose **Settings**.
- Step 2 In the Autofill area, click Passwords.
- Step 3 Deselect Offer to save passwords and Auto Sign-in.

Figure 8-2 Deselecting Offer to save passwords and Auto Sign-in

| ← Passwords                                                                                                    | 0          | Q    | Search passwords |  |
|----------------------------------------------------------------------------------------------------|------------|------|------------------|--|
| Offer to save passwords                                                                                                    |            |      |                  |  |
| Auto Sign-in<br>Automatically sign in to websites using stored credentials. If disabled<br>confirmation every time before signing in to a website. | , you will | be a | sked for         |  |

To delete a saved password, in the **Saved Passwords** area, click next to the password, and click **Remove**. The password will be deleted.

# 8.4 Region and AZ

#### Concept

A region and availability zone (AZ) identify the location of a data center. You can create resources in a specific region and AZ.

- Regions are divided based on geographical location and network latency. Public services, such as Elastic Cloud Server (ECS), Elastic Volume Service (EVS), Object Storage Service (OBS), Virtual Private Cloud (VPC), Elastic IP (EIP), and Image Management Service (IMS), are shared within the same region. Regions are classified into universal regions and dedicated regions. A universal region provides universal cloud services for common tenants. A dedicated region provides specific services for specific tenants.
- An AZ contains one or more physical data centers. Each AZ has independent cooling, fire extinguishing, moisture-proof, and electricity facilities. Within an AZ, computing, network, storage, and other resources are logically divided into multiple clusters. to support high-availability systems.

#### Selecting a Region

If your target users are in Europe, select the **EU-Dublin** region.

#### Selecting an AZ

When deploying resources, consider your applications' requirements on disaster recovery (DR) and network latency.

- For high DR capability, deploy resources in different AZs within the same region.
- For lower network latency, deploy resources in the same AZ.

# 8.5 How Do I Apply for the Permissions to Access Resources in a Cloud Alliance Region Using My Huawei Cloud Account or HUAWEI ID?

You can submit a service ticket to apply for required permissions to access resources in cloud alliance regions such as CN-Hong Kong, AP-Singapore, CN East-Shanghai1, LA-Sao Paulo1, LA-Mexico City1, LA-Mexico City2, AF-Johannesburg, or LA-Santiago.

#### Procedure

- **Step 1 Submit a service ticket** and specify the cloud alliance region that you want to access.
- **Step 2** Wait for an approval email notification. After receiving the email, log in to the management console and click in the upper left corner to select the region you want to access.

----End